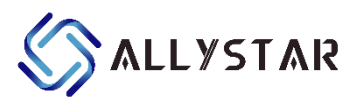

# GNSS Evaluation Software Satrack V3.00.1

## **User Manual**

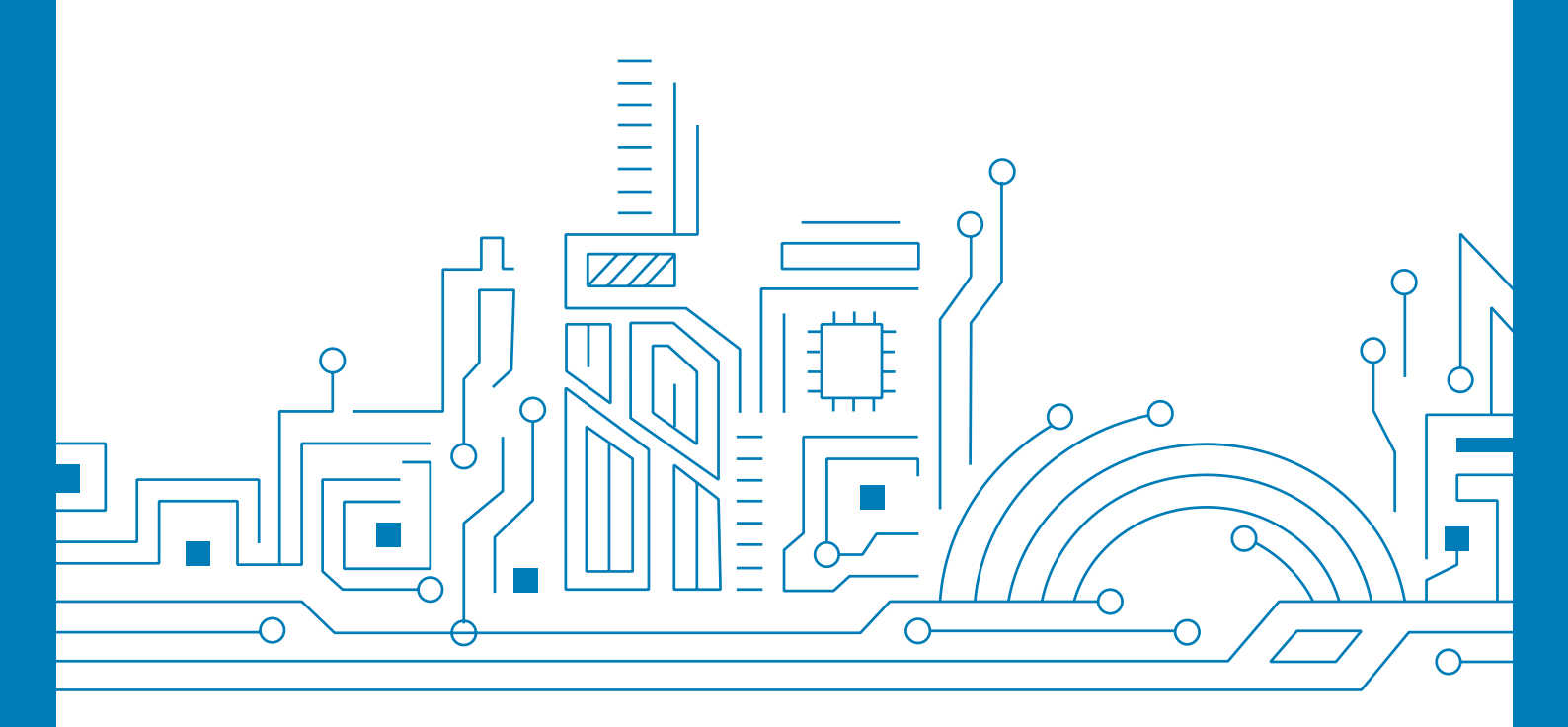

www.allystar.com

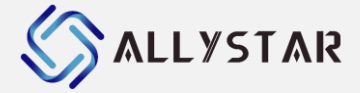

## Notice, Statement and Copyright

ALLYSTAR Technology offers this document as a service to its customers, to support application and engineering efforts that use the products designed by ALLYSTAR Technology. Products and specifications discussed herein are for reference purposes only. Performance characteristics listed in this document do not constitute a warranty or guarantee of product performance.

ALLYSTAR Technology assumes no liability or responsibility for any claims or damages arising out of the use of this document, or from the use of integrated circuits based on this document, including, but not limited to claims or damages based on infringement of patents, copyrights or other intellectual property rights.

This document contains proprietary technical information which is the property of ALLYSTAR Technology, copying of this document and giving it to others and using or communication of the contents thereof, are forbidden without express authority. Offenders are liable to the payment of damages. ALLYSTAR Technology reserves the right to make changes in its products, specifications and other information at any time without notice.

For more recent documents, please visit <u>www.allystar.com</u>. Copyright © Allystar Technology (Shenzhen) Co., Ltd. 2023. All rights reserved.

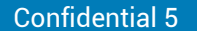

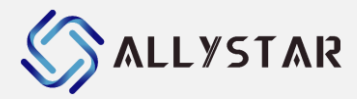

## **TABLE OF CONTENT**

| TAI | BLE C                                         | OF CONTENT                                                                                                    | 3                                                                    |
|-----|-----------------------------------------------|----------------------------------------------------------------------------------------------------|----------------------------------------------------------------------|
| 1   | OVI                                           | ERVIEW                                                                                                    | 8                                                                    |
|     | 1.1<br>1.2<br>1.3<br>1.4                      | General description<br>Features<br>Applicability table<br>Software version                                                                                                 |                                                                      |
| 2   | <b>GE</b>                                     | ITING STARTED                                                                                                    | 9                                                                    |
|     | 2.1<br>2.2<br>2.3                             | Installation of Satrack<br>2.1.1 System requirements<br>Connect an evaluation kit to the PC<br>Start using Satrack                                                         | 9<br>9<br>9<br>9<br>9                                                |
|     |                                               | <ul> <li>2.3.1 Select the COM port or USB port</li> <li>2.3.2 Select the baud rate</li> <li>2.3.3 Select the Location Api Port</li> </ul>                                  |                                                                      |
| 3   | INT                                           | RODUCTION TO MENUS AND TOOLBAR                                                                                                    | 11                                                                   |
|     | 3.1<br>3.2<br>3.3<br>3.4                      | Main screenMenu bar3.2.1Sile menu3.2.2View menu3.2.3Receiver menu3.2.4Window menu3.2.5Tools menu3.2.6Help menuTool barStatus bar                                           | 11<br>11<br>11<br>12<br>13<br>13<br>13<br>14<br>14<br>14<br>14<br>15 |
| 4   | MO                                            | NITORING PLATFORMS                                                                                                    | 16                                                                   |
|     | 4.1<br>4.2<br>4.3<br>4.4<br>4.5<br>4.6<br>4.7 | Position Information<br>Port Monitor<br>Signal Quality<br>Satellites' azimuth and elevation<br>Speedometer<br>Position Map<br>4.6.1 Position Map setting<br>Chart platform |                                                                      |
|     |                                               | <ul><li>4.7.1 Interface descriptions</li></ul>                                                                                                    | 26<br>27                                                             |
|     | 4.8                                           | DR Status                                                                                                    |                                                                      |

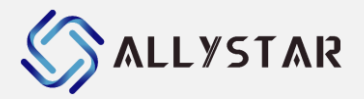

|    | 4.9  | Rover Monitor                          | 29 |
|----|------|----------------------------------------|----|
|    | 4.10 | Base Monitor                           | 29 |
|    | 4.11 | RTCM Parse                             | 30 |
|    | 4.12 | Communicate with GNSS receiver         | 30 |
|    | 4.13 | Data Monitor                           | 32 |
| 5  | COI  | NFIGURATION                            | 33 |
|    | 5.1  | Set Rate                               | 33 |
|    | 5.2  | Base Configuration                     | 34 |
|    | 5.3  | Serial Configuration                   | 35 |
|    | 5.4  | Update Configuration                   | 36 |
|    | 5.5  | Other Configuration                    | 36 |
| 6  | HO   | W TO                                   | 38 |
|    | 6.1  | Raw data logging/replaying             | 38 |
|    |      | 6.1.1 Raw data logging                 | 38 |
|    |      | 6.1.2 Raw data replaying               | 38 |
|    | 6.2  | Cold/Warm/Hot start                    | 38 |
|    | 6.3  | A-GNSS online and offline              | 39 |
|    | 6.4  | Compare testing                        | 40 |
| 7  | GO   | OGLE EARTH SERVER                      | 42 |
|    | 7.1  | Real time tracking with Google Earth   | 42 |
|    |      | 7.1.1 Real time tracking setting       | 43 |
|    | 7.2  | Convert raw data to KML/HTML files     | 44 |
| 8  | FIR  | MWARE UPDATE                           | 45 |
|    | 8.1  | Preparation                            | 45 |
|    | 8.2  | Firmware updating                      | 45 |
|    |      | 8.2.1 Updating in User normal mode     | 45 |
|    |      | 8.2.2 Updating in BootROM command mode | 45 |
|    | 8.3  | Firmware updating caution              | 46 |
| 9  | REL  | ATED DOCUMENTS                         | 46 |
| 10 | REV  | /ISION HISTORY                         | 47 |
|    |      |                                        |    |

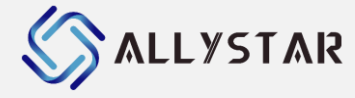

## List of tables

| Table 1 File menu entries               | 11 |
|-----------------------------------------|----|
| Table 2 View menu entries               | 12 |
| Table 3 Device menu entries             | 13 |
| Table 4 Window menu entries             | 13 |
| Table 5 Test menu entries               | 14 |
| Table 6 Window menu entries             | 14 |
| Table 7 Tool bar entries                | 14 |
| Table 8 Cold/Warm/Hot start description | 39 |

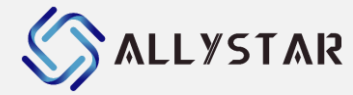

## List of figures

| Figure 1 List of available com and usb ports         | 9  |
|------------------------------------------------------|----|
| Figure 2 Select the baud rate                        | 10 |
| Figure 3 Open or Close Location Api port             |    |
| Figure 4 List of available Location Api por          | 10 |
| Figure 5 Satrack main screen                         | 11 |
| Figure 6 File menu                                   | 11 |
| Figure 7 View menu                                   | 12 |
| Figure 8 Receiver menu                               | 13 |
| Figure 9 Window menu                                 | 13 |
| Figure 10 Tools menu                                 | 14 |
| Figure 11 Help menu                                  | 14 |
| Figure 12 Tool bar                                   | 14 |
| Figure 13 Position information                       | 16 |
| Figure 14 Port Monitor with NMEA messages (ASCII)    | 17 |
| Figure 15 Select display content of Port Monitor     |    |
| Figure 16 Signal Strength                            | 19 |
| Figure 17 Different flags options of Signal Quality  |    |
| Figure 18 CNR float mode of Signal Quality           |    |
| Figure 19 Different system options of Signal Quality | 21 |
| Figure 20 Sky Plots with plots (I)                   |    |
| Figure 21 Sky Plots with plots (II)                  |    |
| Figure 22 Speedometer                                |    |
| Figure 23 Position Map                               |    |
| Figure 24 Position Map with default setting          | 24 |
| Figure 25 Position Map setting                       | 25 |
| Figure 26 Chart Platform                             |    |
| Figure 27 Outlook of error report                    |    |
| Figure 28 DR Status Form                             |    |
| Figure 29 Rover Monitor with RTCM messages Displayed | 29 |
| Figure 30 Base Monitor with RTCM messages Displayed  |    |
| Figure 31 RTCM parse with rover and base             |    |
| Figure 32 Messages form                              |    |
| Figure 33 Data Monitor form                          |    |
| Figure 34 Set message rate                           |    |
| Figure 35 Set Base Form                              |    |
| Figure 36 Set Serial Form                            | 35 |
| Figure 37 Update Configuration Form                  |    |
| Figure 38 Set Config Form                            |    |
| Figure 39 Save Log entries                           |    |
| Figure 40 Cold/Warm/Hot start                        |    |
| Figure 41 A-CNSS online and offline                  | 39 |
| Figure 41 A-GN35 Online and Online                   |    |

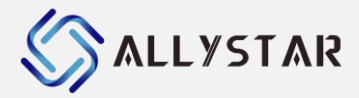

#### V3.00<u>.1</u>

| Figure 43 Google Earth         | 42 |
|--------------------------------|----|
| Figure 44 Real time Kml option | 43 |
| Figure 45 Save as Map file     | 44 |
| Figure 46 User firmware update | 45 |
| Figure 47 Board hardware       | 45 |
| Figure 48 Boot firmware update | 46 |
|                                |    |

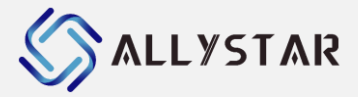

1

## OVERVIEW

#### **1.1** General description

Satrack is an evaluation software, providing system integrators and end users with a quick and simple way to interface with ALLYSTAR GNSS chipsets, modules and boards. It enables easy Satellite tracking, GNSS messages analyzing, logging data receiving, and graphical representation of signaling, satellite communication and geographical information.

Satrack is designed to communicate with ALLYSTAR's Cynosure GNSS receiver via serial port or USB port. It provides general GNSS functions as well as real time and playback evaluation tools. The purpose of Satrack is to enable users to:

- Conduct performance tests on ALLYSTAR and other GNSS devices.
- Configure ALLYSTAR GNSS positioning chips and modules.
- Update the firmware on GNSS modules.

#### **1.2** Features

- Control of ALLYSTAR GNSS evaluation kits
- Display of Cynosure Binary Protocol
- Export data files to Earth
- Display of NMEA output
- File-logging of NMEA output
- Display of RTCM output
- Support for Windows® XP, Windows® 7 and Windows® 10

## **1.3** Applicability table

| Products |         |         |         |         |         |  |
|----------|---------|---------|---------|---------|---------|--|
| HD8020   | HD8020D | HD8020S | HD8021  | HD8021D | HD8021S |  |
| HD8022   | HD8030  | HD8030D | HD8030S | HD8031  | HD8031D |  |
| HD8031S  | HD8032  | HD8040  | HD804X  | HD8040D | HD8041D |  |
| HD8050   | HD8140  | HD9301  | HD9311  | HD8140  | HD8120  |  |
| HD8122   |         |         |         |         |         |  |

#### **1.4** Software version

Satrack V3.00.XXX

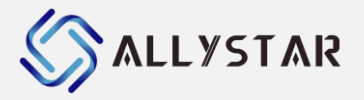

## 2 GETTING STARTED

#### 2.1 Installation of Satrack

For each type of receiver, please refer to the Applicability table for the supported ALLYSTAR GNSS modules in order to install the applicable USB drivers and connect the receiver to the PC.

#### **2.1.1** System requirements

Satrack is built on top of Microsoft .NET Framework 4.0. Please make sure it is installed on the user's PC. It can be downloaded from Microsoft:

http://download.microsoft.com/download/2/0/e/20e90413-712f-438c-988efdaa79a8ac3d/dotnetfx40.exe

Some features of Satrack require the support from Google Earth. In order to let Satrack reach its best performance, it is highly recommended to install Google Earth on the user's PC. It can be downloaded from Google: <u>http://earth.google.com</u>

#### 2.2 Connect an evaluation kit to the PC

This section assumes that you have an ALLYSTAR evaluation kit. The evaluation kit can be connected to the PC by using either an USB or a serial cable. In case of using the USB port, a driver is required (please contact our technical support to get the USB driver if necessary). Be sure to install the driver before connecting the evaluation kit to the PC.

- 1) Connect one end of the USB cable to the USB connector on the evaluation kit.
- 2) Connect the other end of the USB cable to your PC. The USB cable now supplies power to the unit.
- 3) Connect the GNSS antenna to the interface unit. For the best GNSS reception, place the antenna outside or near a window.

#### 2.3 Start using Satrack

Satrack is a Windows application. After connecting a GNSS receiver to the PC, double click on the Satrack application icon to start using it.

#### **2.3.1** Select the COM port or USB port

To connect Satrack with a GNSS receiver through a COM port or USB port on PC, follow these steps: From the main menu, check the Device combo box, and then choose the desired port.

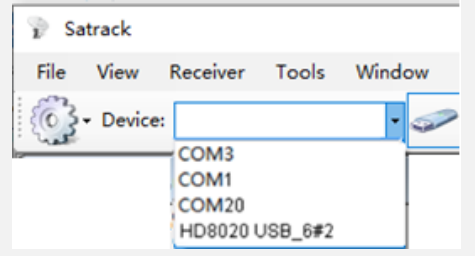

Figure 1 List of available com and usb ports

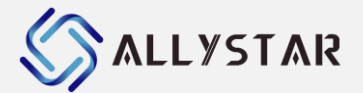

#### **2.3.2** Select the baud rate

Select either icon named with "**Device settings**" on strip toolbar. You can change your bits per second (baud rate) (It is only availability on com mode).

| -<br>-    |           |
|-----------|-----------|
| 1200      |           |
| 2400      |           |
| 4800      |           |
| 9600      |           |
| 19200     |           |
| 38400     |           |
| 57600     |           |
| 115200    |           |
| 230400    |           |
| 460800    | Baud:     |
| 921600    |           |
| Customize | OK Cancel |

Figure 2 Select the baud rate

If the port is selected and the baud rate is set correctly, Satrack program will show the serial data activities on the screen, as well as the data plots in its open windows. The status bar will show the current communication state. User also can select "Customize", and input user defined baudrate. The default rate is 115200.

#### 2.3.3 Select the Location Api Port

To connect Satrack with a GNSS receiver through Location Api on PC, follow these steps: From the Device menu, check the Location Port, select Open, then check the Device combo box, and choose the Location Api port. Or, select Close, the Device combo box Location Api is deleted. The Location Api port only support Position Information.

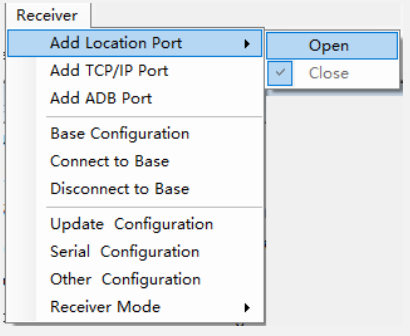

Figure 3 Open or Close Location Api port

|      |           |            | And a second second sec |        |             |
|------|-----------|------------|----------------------------------------------------------------------------------------------------|--------|-------------|
| 💡 Sa | track     |            |                                                                                                    |        |             |
| File | View      | Receiver   | Tools                                                                                                    | Window | / Help      |
| 63   | - Device: |            |                                                                                                    | •      | <b>≈</b> 뭐- |
|      |           | COM3       |                                                                                                    |        |             |
|      |           | COM1       |                                                                                                    |        |             |
|      |           | COM2       |                                                                                                    |        |             |
|      |           | COM5       |                                                                                                    |        |             |
|      |           | Location . | Api                                                                                                    |        |             |

Figure 4 List of available Location Api por

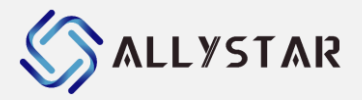

## **3 INTRODUCTION TO MENUS AND TOOLBAR**

#### 3.1 Main screen

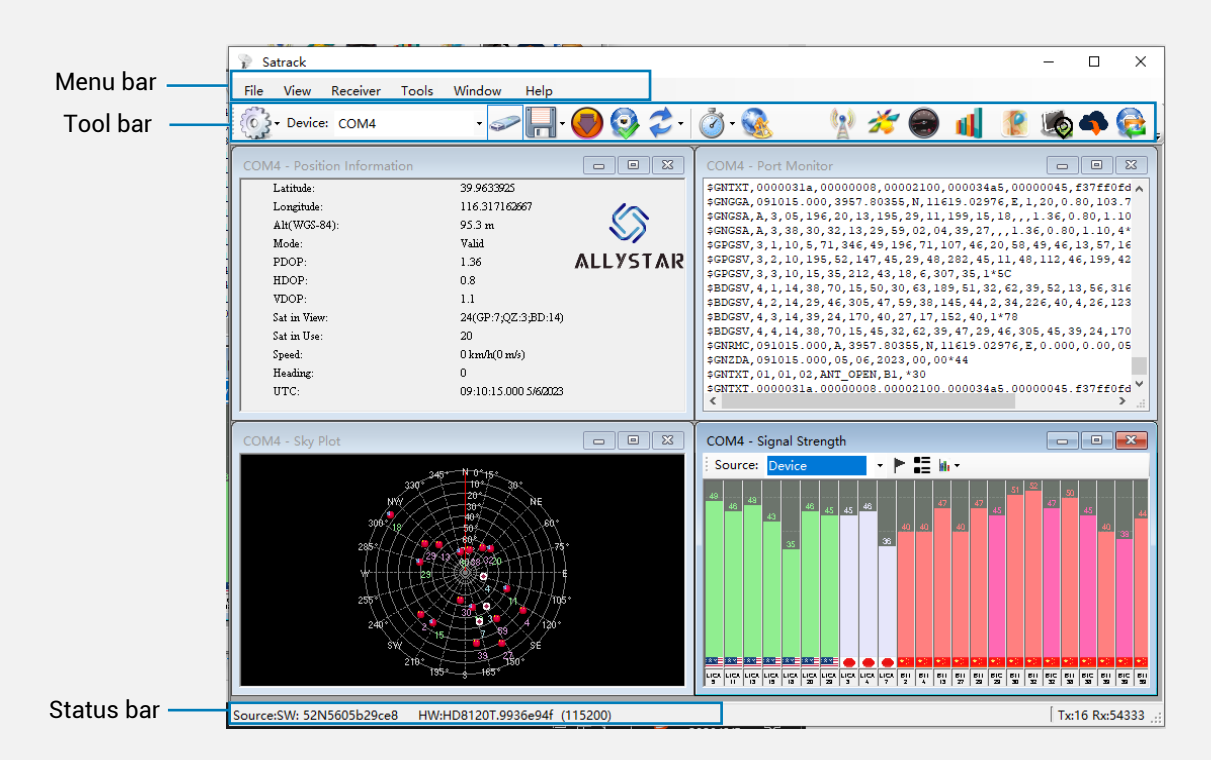

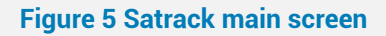

#### 3.2 Menu bar

This section describes the drop-down menu entries. All Satrack functions can be accessed through the menu bar. Commands can also be accessed by shortcuts that are listed in the menus. Some often used operations are also available in the different toolbars.

#### 3.2.1 File menu

| File |                       |
|------|-----------------------|
|      | Open offline file     |
|      | Remove offline file   |
|      | Realtime Kml Settings |
|      | Save Map              |
|      | Exit                  |

Figure 6 File menu

#### Table 1 File menu entries

| Name                | Description                                     |
|---------------------|-------------------------------------------------|
| Open offline file   | Open a previously recorded log file             |
| Delete offline file | Stop replaying the previously recorded log file |

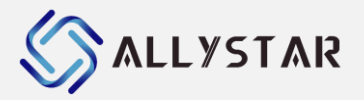

| <b>Realtime Kml Settings</b> | Real time KML configurations.                                           |  |  |
|------------------------------|-------------------------------------------------------------------------|--|--|
| Save Map                     | Convert raw data to KML/KMZ files in order to view them in Google Earth |  |  |
|                              | after tracking finishes.                                                |  |  |
| Exit                         | Exit Satrack.                                                           |  |  |

#### 3.2.2 View menu

| View                      |                                       |           |                             |
|---------------------------|---------------------------------------|-----------|-----------------------------|
| Position Information View |                                       |           |                             |
| Port Monitor View         |                                       |           |                             |
| Signal Strength View      |                                       |           |                             |
| Sky Plot View             |                                       |           |                             |
| Speedometer View          |                                       |           |                             |
| Position Map View         |                                       |           |                             |
| Chart View                |                                       |           |                             |
| DR Status View            |                                       |           |                             |
| AS Messages View          |                                       |           |                             |
| Base Monitor View         |                                       |           |                             |
| Rover Monitor View        |                                       |           |                             |
| RTCM Parse View           |                                       | ToolBars  | •                           |
| ToolBars +                | <ul> <li>Standard ToolBars</li> </ul> | Languages | <ul> <li>English</li> </ul> |
| Languages >               | ✓ RTK ToolBars                        |           | 繁體中文                        |
|                           | <ul> <li>Action ToolBars</li> </ul>   |           | 简体中文                        |

#### Figure 7 View menu

#### Table 2 View menu entries

| Name                   | Description                                                                                                    |  |  |  |  |  |
|------------------------|----------------------------------------------------------------------------------------------------|--|--|--|--|--|
| Position Information   | Display general position information, including latitude, longitude, altitude, PDOP (Position dilution of precision), HDOP (Horizontal dilution |  |  |  |  |  |
| view                   | of precision) and VDOP (Vertical dilution of precision), time, etc.                                                                             |  |  |  |  |  |
| Dert Meniter View      | To view ASCII message data from the GNSS receiver, or view HD message                                                                           |  |  |  |  |  |
| Port Monitor View      | data if your data is Aero.                                                                                                    |  |  |  |  |  |
| Signal Strongth View   | Show signal quality of satellites in terms signal-to-noise ratio, in form of                                                                    |  |  |  |  |  |
| Signal Strength View   | CNR bars.                                                                                                    |  |  |  |  |  |
| Sky Plot View          | Display all plots of position of satellites labeled with their identification                                                                   |  |  |  |  |  |
| Sky Flot view          | number.                                                                                                    |  |  |  |  |  |
| Speedometer View       | Shows the current speed information.                                                                                                    |  |  |  |  |  |
| Position Map View      | Shows the position plots.                                                                                                    |  |  |  |  |  |
| Chart View             | Graphical representation of a wide range of combination among various                                                                           |  |  |  |  |  |
|                        | kinds of data.                                                                                                    |  |  |  |  |  |
| DR Status View         | Show the DR status.                                                                                                    |  |  |  |  |  |
|                        | Binary message view designed for communicating with GNSS receiver                                                                               |  |  |  |  |  |
| AS Messages View       | via binary protocol. It is available while device mode is HD User or HD                                                                         |  |  |  |  |  |
|                        | Boot.                                                                                                    |  |  |  |  |  |
| Base Monitor View      | Parse the RTCM information of Base.                                                                                                    |  |  |  |  |  |
| Rover Monitor View     | Parse the RTCM information of Rover device.                                                                                                    |  |  |  |  |  |
| <b>RTCM Parse View</b> | Parse the RTCM detail of Rover and Base.                                                                                                    |  |  |  |  |  |
| ToolBars               | Select the toolbars to show or hide.                                                                                                    |  |  |  |  |  |
| Languages              | Set up the display language.                                                                                                    |  |  |  |  |  |

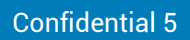

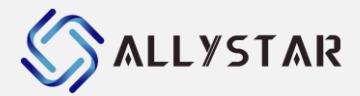

3.2.3 Receiver menu

| Γ | Rec | eiver                |  |  |  |  |  |
|---|-----|----------------------|--|--|--|--|--|
|   |     | Add Location Port    |  |  |  |  |  |
|   |     | Base Configuration   |  |  |  |  |  |
|   |     | Connect to Base      |  |  |  |  |  |
| 1 |     | Disconnect to Base   |  |  |  |  |  |
|   |     | Update Configuration |  |  |  |  |  |
| l |     | Serial Configuration |  |  |  |  |  |
|   |     | Other Configuration  |  |  |  |  |  |

Figure 8 Receiver menu

| Table 3 | Device | menu | entries |
|---------|--------|------|---------|
|         |        |      |         |

| Name                      | Description                                                             |  |
|---------------------------|-------------------------------------------------------------------------|--|
| Add Location Port         | Add or delete the location port.                                        |  |
| <b>Base Configuration</b> | Set base parameter.                                                     |  |
| Connect to Base           | Connect to base.                                                        |  |
| Disconnect to Base        | Disconnect to base.                                                     |  |
| Update Configuration      | Set the firmware downloading baud rate or packet size.                  |  |
| Serial Configuration      | Set the serial port. (It is only availability on COM mode)              |  |
| Other Configuration       | Change the fix mode (2D or 3D) on the location judgment. Select save or |  |
|                           | not save send data to log file.                                         |  |

#### **3.2.4** Window menu

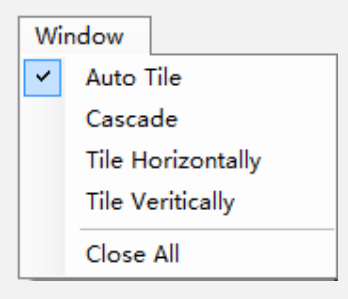

**Figure 9 Window menu** 

#### Table 4 Window menu entries

| Name              | Description                              |
|-------------------|------------------------------------------|
| Auto Tile         | Arranges all open dialogs automatically. |
| Cascade           | Arranges all open dialogs cascaded.      |
| Tile Horizontally | Arranges all open dialogs horizontally.  |
| Tile Vertically   | Arranges all open dialogs vertically.    |
| Close All         | Closes all open dialogs and windows.     |

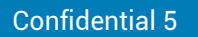

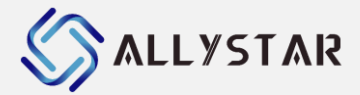

#### 3.2.5 Tools menu

| Tools | ·            |
|-------|--------------|
| S     | et NMEA Rate |
| S     | et RTCM Rate |
| S     | end Command  |
| D     | ata Monitor  |

#### Figure 10 Tools menu

#### Table 5 Test menu entries

| Name          | Description                             |  |
|---------------|-----------------------------------------|--|
| Set NMEA Rate | Set NMEA message baud rate.             |  |
| Set RTCM Rate | Set RTCM message baud rate.             |  |
| Send Command  | Send command user defined.              |  |
| Data Monitor  | Parse all the data information of Base. |  |

#### 3.2.6 Help menu

| Help |              |
|------|--------------|
| A    | bout Satrack |

#### Figure 11 Help menu

#### Table 6 Window menu entries

| Name          | Description                                       |
|---------------|---------------------------------------------------|
| About Satrack | Shows the about dialog with the software version. |

## 3.3 Tool bar

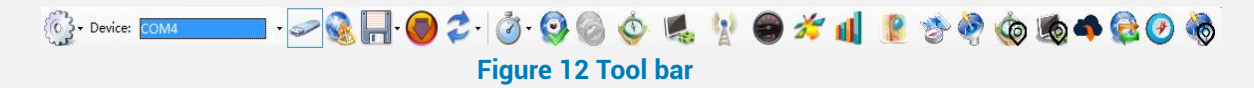

#### Table 7 Tool bar entries

| lcon        | Name                        | Description                                                |
|-------------|-----------------------------|------------------------------------------------------------|
| <u></u>     | Baudrate                    | Change the bits per second (baud rate).                    |
|             | Connect/Disconnect          | Connect or disconnect with the GNSS receiver.              |
|             | Real-time Google Earth link | Real-time link to Google Earth.                            |
| <b>II</b> - | Save log                    | Save log from GNSS receiver.                               |
| چ           | Boot Firmware Update        | Firmware update in boot mode, only available in boot mode. |
|             | User Firmware Update        | Firmware update in user mode, only available in user mode. |

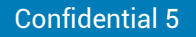

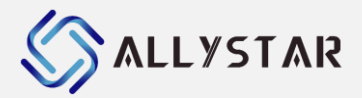

| 2.          | Restart              | Restart the GNSS receiver.                            |
|-------------|----------------------|-------------------------------------------------------|
| - <b>(</b>  | Comparison Testing   | Test the desired GNSS receivers to make a comparison. |
| <u>چ</u>    | Position Information | Shows the position information.                       |
|             | Port Monitor         | Shows the port monitor.                               |
| <b>(</b> 2) | Signal Strength      | Shows the signal strength.                            |
| *           | Sky Plot             | Shows the sky plot.                                   |
| •           | Speedometer          | Shows the speedometer.                                |
| 4           | Chart                | Shows the chart.                                      |
| 2           | Position Map         | Shows the position map.                               |
| <b>③</b>    | Base Connect         | Base Connect                                          |
| 0           | Base Disconnect      | Base Disconnect                                       |
|             | Rover Monitor        | Shows Rover monitor                                   |
|             | Base Monitor         | Shows Base Monitor                                    |
| 4           | RTCM Parse           | Shows RTCM Parse information.                         |

#### 3.4 Status bar

Located at the bottom left corner is the status bar. The standard status bar is updated automatically and shows the information about the opened file and the connection status, such as the:

- Connection state: connected, disconnected, or no connection
- Port parameter: port name and baud rate (when the port is connected)
- Bytes information: Tx means total numbers of all sent bytes, and Rx means that of all received bytes. Tx and Rx will become zero when dut reconnected.

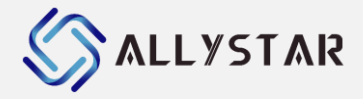

## 4 MONITORING PLATFORMS

Various monitoring platforms can be displayed by clicking their names in "**View**" from the menu bar or by the shortcut icons from the tool bar.

The following table shows monitoring platform with their respective related NMEA message(s): ( $\checkmark$  means Related).

| Platform      | GGA | GLL          | GSA | GRS | GSV | RMC | VTG | ZDA |
|---------------|-----|--------------|-----|-----|-----|-----|-----|-----|
| User Position | ✓   | $\checkmark$ | ✓   | ✓   | ✓   | ✓   | ✓   | ✓   |
| Port Monitor  |     |              |     |     |     |     |     |     |
| Signal        |     |              | ✓   |     | ✓   |     |     |     |
| Strength      |     |              |     |     |     |     |     |     |
| Sky Plot      |     |              | ✓   |     | ✓   |     |     |     |
| Speedometer   |     |              | -   |     |     | ✓   | ✓   |     |
| Position Map  | ✓   | ✓            | -   |     |     | ✓   |     |     |
| Chart         | ✓   |              | ✓   |     |     | ✓   |     |     |
| Messages      |     |              |     |     |     |     |     |     |

The graphical representations on these platforms are based on the raw messages output from the GNSS receiver. If the message outputs from GNSS receivers are corrupted due to COM port error or unstable environment, Satrack will not be able to decode the correct data thus the related platforms may not update accordingly.

## 4.1 **Position Information**

Open "**Position Information**" from the menu or tool bar, this platform includes all the information of user position like longitude, latitude, altitude, speed, number of satellites in view, etc. User can select a device from combo box at the top to view user position information. Those information is displayed as belows.

| COM4 - Position Information |                | - • •      |
|-----------------------------|----------------|------------|
| Latitude:                   | 39.963389      |            |
| Longitude:                  | 116.31717      |            |
| Alt(WGS-84):                | 97.5 m         | ΑΙΙΥςΤΑΡ   |
| Mode:                       | Valid          | MEE7 ST MR |
| PDOP:                       | 1.03           |            |
| HDOP:                       | 0.66           |            |
| VDOP:                       | 0.79           |            |
| Sat in View:                | 39(GP:11;BD:1  | 18;GA:10)  |
| Sat in Use:                 | 26             |            |
| Speed:                      | 0.01 km/h(0 m  | /s)        |
| Heading:                    | 150.18         |            |
| UTC:                        | 08:42:38.000 3 | /8/2022    |

**Figure 13 Position information** 

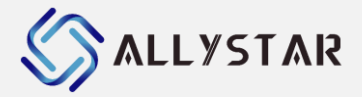

## 4.2 Port Monitor

Open "**Port Monitor**" from the menu or tool bar, this platform allows user to view ASCII message data.

| COM3 - Port Monitor                                                                     |   |
|-----------------------------------------------------------------------------------------|---|
|                                                                                         |   |
| \$BDGSV, 4, 4, 13, 7, 7, 170, 30*5F                                                     |   |
| \$GNRMC, 033150.000, A, 2232.74581, N, 11356.21793, E, 0.000, 0.00, 231117, , , A*43    |   |
| \$GNZDA,033150.000,23,11,2017,,*49                                                      |   |
| \$GNGGA,033151.000,2232.74576,N,11356.21796,E,1,18,0.89,21.4,M,-2.4,M,,*5E              |   |
| \$GPGSA, A, 3, 13, 193, 15, 02, 29, 05, 20, 06, , , , , 1.21, 0.89, 0.82, 1*23          |   |
| \$BDGSA,A,3,13,06,08,11,03,09,14,01,02,05,,,1.21,0.89,0.82,4*07                         |   |
| \$GPGSV,3,1,10,13,82,126,44,193,57,44,44,15,54,223,47,2,53,97,40*75                     |   |
| \$GPGSV,3,2,10,29,47,295,48,5,45,20,48,20,38,305,38,6,17,116,25*4C                      |   |
| \$GPGSV,3,3,10,30,12,66,17,21,1,313,*7D                                                 |   |
| \$BDGSV,4,1,13,13,79,344,45,6,74,325,42,8,70,124,40,11,64,187,44*66                     |   |
| \$BDGSV,4,2,13,3,62,189,37,9,60,254,39,14,56,335,46,1,49,129,36*5B                      |   |
| \$BDGSV,4,3,13,2,48,239,39,4,32,110,,5,24,257,42,12,13,155,34*56                        |   |
| \$BDGSV, 4, 4, 13, 7, 7, 170, 30*5F                                                     |   |
| \$GNRMC,033151.000,A,2232.74576,N,11356.21796,E,0.000,0.00,231117,,,A*4F                |   |
| \$GNZDA,033151.000,23,11,2017,,*48                                                      |   |
| \$GNGGA,033152.000,2232.74573,N,11356.21797,E,1,18,0.89,21.3,M,-2.4,M,,*5E              |   |
| \$GPGSA, A, 3, 13, 193, 15, 02, 29, 05, 20, 06, , , , , 1.21, 0.89, 0.82, 1*23          |   |
| \$BDGSA, A, 3, 13, 06, 08, 11, 03, 09, 14, 01, 02, 05, , , 1.21, 0.89, 0.82, 4*07       |   |
| \$GPGSV, 3, 1, 11, 13, 82, 126, 44, 193, 57, 44, 44, 15, 54, 223, 47, 2, 53, 97, 41*75  |   |
| \$GPGSV, 3, 2, 11, 29, 47, 295, 48, 5, 45, 20, 48, 20, 38, 305, 38, 6, 17, 116, 25*4D   |   |
| \$GPGSV, 3, 3, 11, 30, 12, 66, 16, 12, 4, 211, , 21, 1, 313, *78                        |   |
| \$BDGSV, 4, 1, 13, 13, 79, 344, 45, 6, 74, 325, 42, 8, 70, 124, 40, 11, 64, 187, 43*61  |   |
| \$BDGSV, 4, 2, 13, 3, 62, 189, 36, 9, 60, 254, 39, 14, 56, 335, 46, 1, 49, 129, 36*5A   |   |
| \$BDGSV, 4, 3, 13, 2, 48, 239, 39, 4, 32, 110, , 5, 24, 257, 42, 12, 13, 155, 34*56     |   |
| \$BDGSV, 4, 4, 13, 7, 7, 170, 29*57                                                     |   |
| \$GNRMC,033152.000,A,2232.74573,N,11356.21797,E,0.000,0.00,231117,,,A*48                |   |
| \$GNZDA.033152.000.23.11.2017*4B                                                        |   |
| \$GNGGA.033153.000.2232.74570.N.11356.21801.E.1.18.0.89.21.3.M2.4.M*5C                  |   |
| \$GPGSA.A.3.13.193.15.02.29.05.20.061.21.0.89.0.82.1*23                                 |   |
| \$BDGSA, A, 3, 13, 06, 08, 11, 03, 09, 14, 01, 02, 05, . 1, 21, 0, 89, 0, 82, 4*07      |   |
| \$GPGSV. 3. 1. 11. 13. 82. 126. 44. 193. 57. 44. 44. 15. 54. 223. 47. 2. 53. 97. 41 *75 |   |
| \$GPGSV 3 2 11 29 47 295 49 5 45 20 48 20 38 305 38 6 17 116 25*4C                      |   |
| \$GPGSV. 3. 3. 11. 30. 12. 66. 16. 12. 4. 211. 21. 1. 313. *78                          |   |
| BBDGSV 4 1 13 13 79 344 45 6 74 325 42 8 70 124 40 11 64 187 43*61                      | - |
| \$BDGSV, 4, 2, 13, 3, 62, 189, 36, 9, 60, 254, 39, 14, 56, 335, 46, 1, 49, 129, 36*54   |   |
| SBDCSV 4 3 13 2 48 239 39 4 32 110 5 24 257 42 12 13 155 35*57                          | E |
| BDCSV 4 4 13 7 7 170 30*5F                                                              |   |
| SCNDMC 033153 000 1 2232 74570 N 11356 21801 F 0 000 0 00 231117 5445                   |   |
| SCNZDA 033153 000 23 11 2017 *44                                                        | + |
| ·                                                                                       | • |
|                                                                                         |   |

#### Figure 14 Port Monitor with NMEA messages (ASCII)

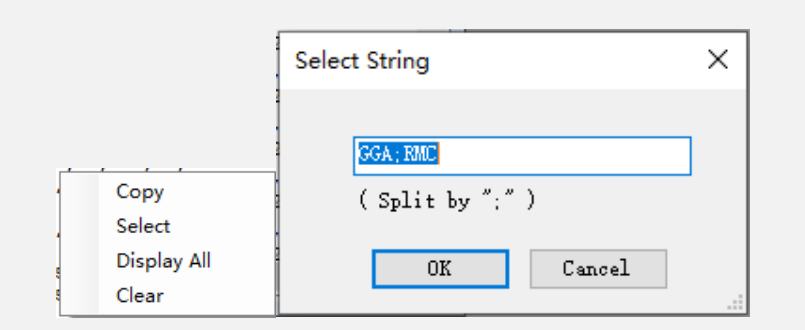

| COM4 - Port Monitor                                                         | - • ×          |
|-----------------------------------------------------------------------------|----------------|
| \$GNGGA,061530.000,3957.80349,N,11619.02934,E,1,32,0.62,106.7,              | M,-8.4,M,,*6 🔺 |
| \$GNRMC,061530.000,A,3957.80349,N,11619.02934,E,0.011,0.00,030              | 822,,,A*46     |
| \$GNGGA,061531.000,3957.80348,N,11619.02935,E,1,32,0.62,106.8,              | M,-8.4,M,,*6   |
| \$GNRMC,061531.000,A,3957.80348,N,11619.02935,E,0.011,0.00,030              | 822,,,A*47     |
| \$GNGGA,061532.000,3957.80347,N,11619.02936,E,1,32,0.62,106.8,              | M,-8.4,M,,*6   |
| \$GNRMC,061532.000,A,3957.80347,N,11619.02936,E,0.005,0.00,030              | 822,,,A*4D     |
| \$GNGGA,061533.000,3957.80348,N,11619.02935,E,1,32,0.62,106.7,              | M,-8.4,M,,*6   |
| \$GNRMC,061533.000,A,3957.80348,N,11619.02935,E,0.008,0.00,030              | 822,,,A*4D     |
| \$GNGGA,061534.000,3957.80348,N,11619.02934,E,1,32,0.62,106.7,              | M,-8.4,M,,*6   |
| \$GNRMC,061534.000,A,3957.80348,N,11619.02934,E,0.021,0.00,030              | 822,,,A*40     |
| \$GNGGA,061535.000,3957.80348,N,11619.02935,E,1,32,0.62,106.7,              | M,-8.4,M,,*6   |
| \$GNRMC,061535.000,A,3957.80348,N,11619.02935,E,0.021,0.00,030              | 822,,,A*40     |
| \$GNGGA,061536.000,3957.80349,N,11619.02935,K,1,32,0.62,106.8,              | M,-8.4,M,,*6   |
| \$GNRMC,061536.000,A,3957.80349,N,11619.02935,E,0.023,0.00,030              | 822,,,A*40     |
| \$GNGGA,061537.000,3957.80349,N,11619.02936,E,1,32,0.62,106.7,              | m,-8.4,m,,^6   |
| SUNKIC, 061537.000, A, 3957.80349, N, 11619.02936, K, 0.026, 0.00, 030      | 822,,,A^4/     |
| YENGER, 061538.000, 3357.80380,N,11619.02935,E,1,32,0.62,106.7,             | ri,-8.4,rl,,*6 |
| YONKIC, UCISSO. UUU, A, 3557.00350, N, 11619.02935, E, 0.007, 0.00, 030     | M -0 A M +6 V  |
| <pre>&gt;GNGGA.061535.000.3557.00350.N.11619.02936.E.1.32.0.62.106.7.</pre> | n0.4.nl*6      |
|                                                                             |                |

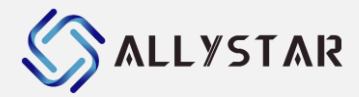

#### Figure 15 Select display content of Port Monitor

- Re-selection of device from list will refresh the message screen and messages from another device are shown on screen then.
- User can copy the output message by selecting them in Port Monitor window and press Ctrl+C or click "Copy" to copy them into the clipboard.
- User can select the output message by click "Select" menu and input select message to the Select String window. More than one string can split by ";". As the figure, it is only show GGA and RMC message.
- User select "Display All", the message will show without CRC check, or the CRC error message will now show in monitor.
- User can Clear the Port Monitor show by click "Clear".

## 4.3 Signal Quality

Select "**Signal Strength**" from the menu or tool bar, to view signal quality of all satellites from different devices in form of CNR bars. User can select to view only one device or all devices from combo box at the top. The order of SVID displayed follows the original output sequence of the source device. However, when all devices are displayed together, the order of SVID is sorted in ascending order from left to right.

**Explanations:** 

- The Signal Strength platform shows the information of signal quality. It uses the GSV NMEA messages to extract the signal to noise ratio (SNR C/No) and GSA NMEA messages to extract to satellites in use. The number of SNR bars will vary according to the number of satellites in view.
- SNR values are displayed above each corresponding bar. Full scale is considered for any SNR value of 55 dB or above. Satellite IDs are displayed to identify respective satellites below the signal bars.
- Signal bars are displayed in brighter color if the satellite in view is in used as well. Otherwise, signal bars will be displayed with a transparent color.

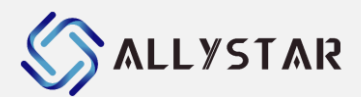

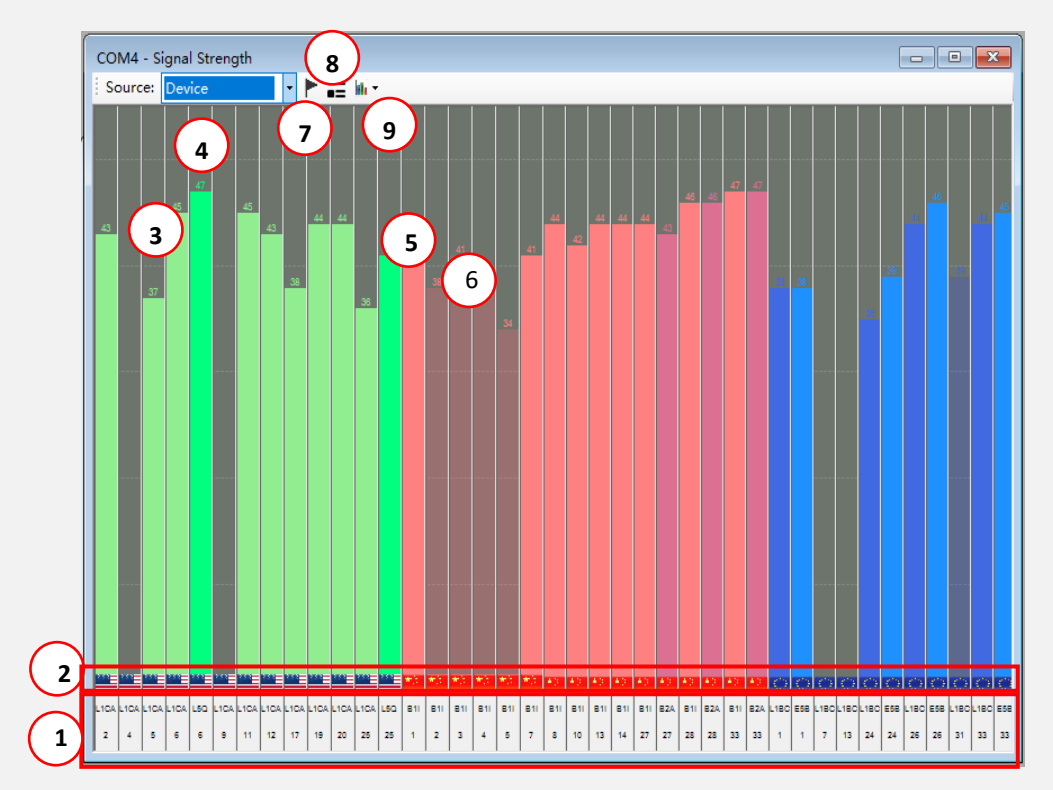

#### **Figure 16 Signal Strength**

- (1) A list of satellite IDs at instance, they are in ascending order. The above means frequency, down means satellite IDs.
- (2) A list of flags for each satellite. The position can change by (7).
- (3) A Signal bar in green color, showing signal-to-noise ratio SNR value (45) in rectangular form from a GPS satellite with ID 6 of frequency GPS L1CA.
- (4) A Signal bar in green color, showing signal-to-noise ratio SNR value (47) in rectangular form from a GPS satellite with ID 6 of frequency GPS L5Q.
- (5) A Signal bar in green color of USA flag, showing signal-to-noise ratio in rectangular form from a GPS satellite. A Signal bar in red color of China flag, showing signal-to-noise ratio in rectangular form from a BDS satellite. A Signal bar in white color of Japan flag, showing signalto-noise ratio in rectangular form from a QZSS satellite. A Signal bar in blue color of European Union Nation, showing signal-to-noise ratio in rectangular form from a GALILEO satellite. A Signal bar in yellow color of Russia flag, showing signal-to-noise ratio in rectangular form from a GLONASS satellite. A Signal bar in orange color of India flag, showing signal-to-noise ratio in rectangular form from a IRNSS satellite.
- (6) A signal bar and SNR value in a transparent red color, meaning that the BeiDou satellite with ID 19 of B1I is currently not in use.
- (7) The button can change the flags position or not display of flags.
- (8) The button can show the CNR as float mode.
- (9) The button can select satellites with different systems.

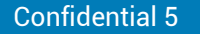

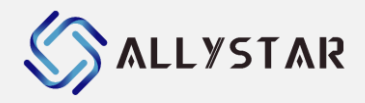

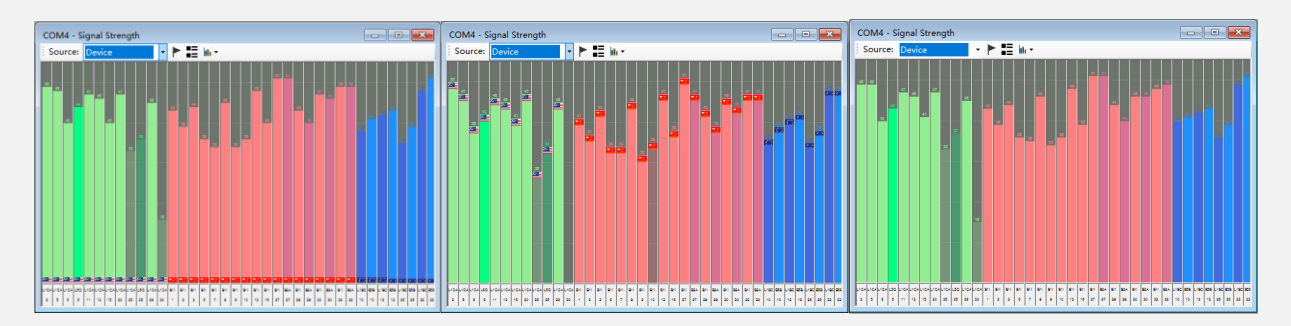

#### Figure 17 Different flags options of Signal Quality

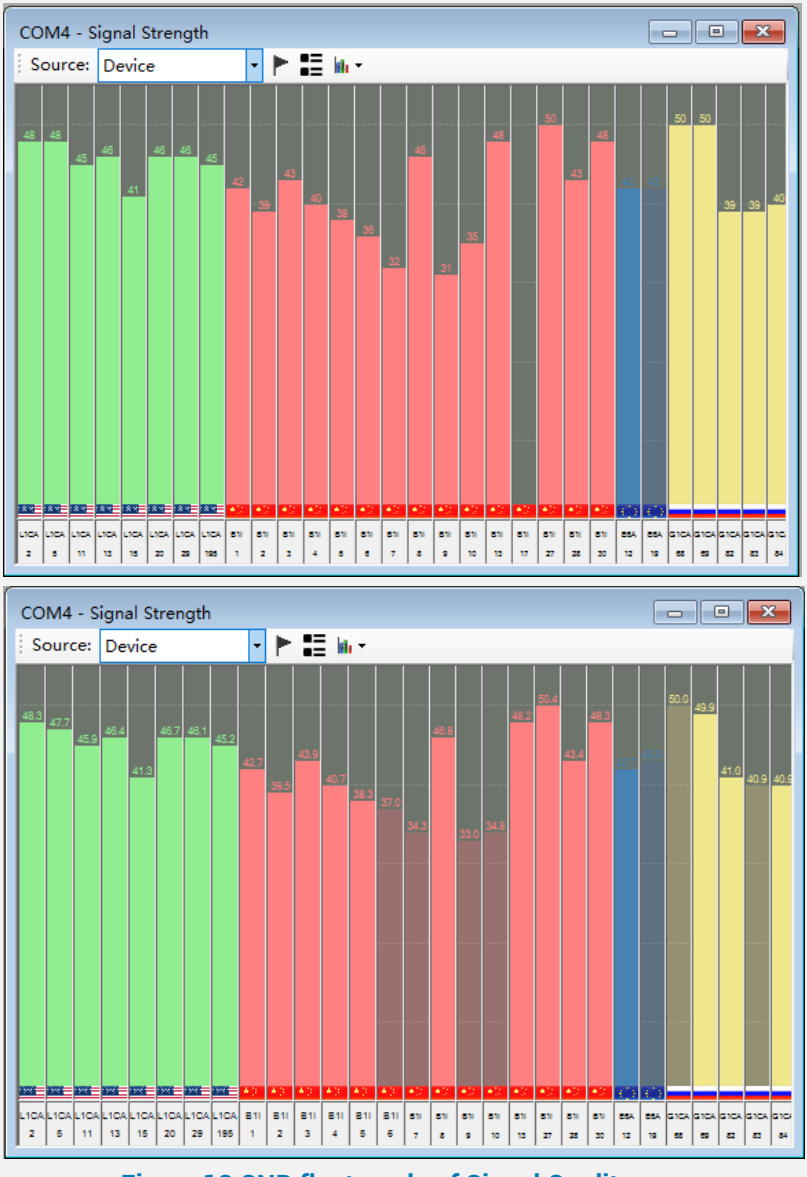

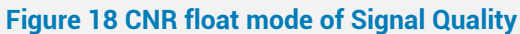

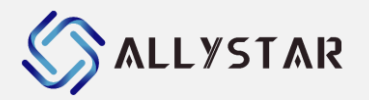

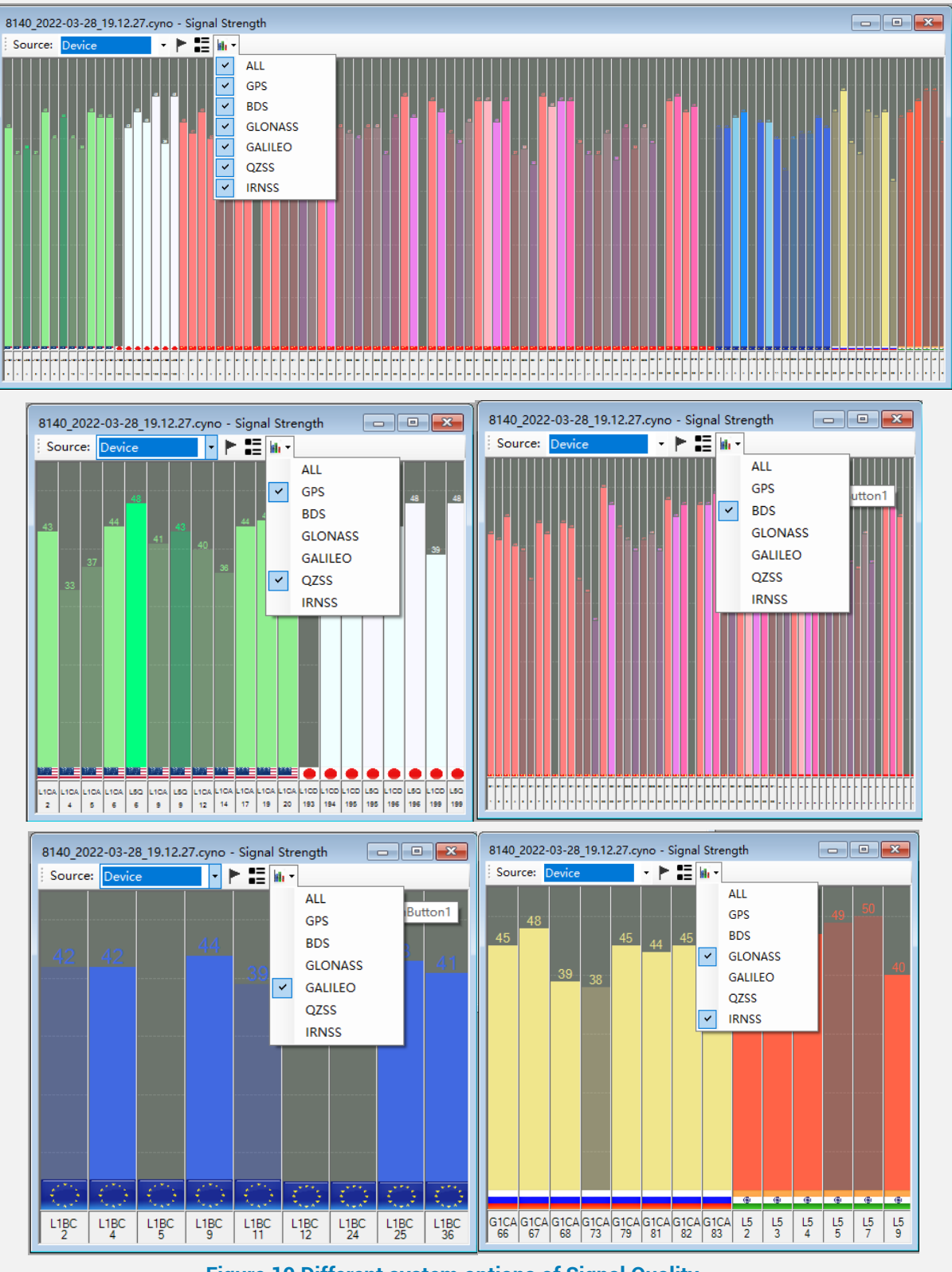

Figure 19 Different system options of Signal Quality

## **4.4** Satellites' azimuth and elevation

Select "Signal Strength" from the menu or tool bar, to view positions of satellites in form of plots.

• The sky plot can adjust its forward side (upper side) according to the heading direction

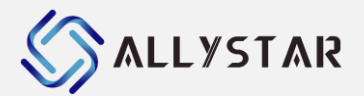

provided by the GNSS receiver. To enable this, please right click anywhere in the sky plot and select "**Compass**".

- The Sky Plot platform shows the information of azimuth and elevation. It shows satellite position and the physical antenna mask angle. The satellite position is represented using azimuth, ranging from 0° to 360°, and elevation, ranging from 0° to 90° where 0° is the horizon.
- Similar to the Signal Bar platform, Sky Plot platform uses the GSV NMEA messages to extract azimuth and elevation for each satellite that is in view and GSA NMEA messages to extract the in-use satellites. Satellite IDs are displayed near the "X" plot to identify respective satellites.
- Plots are displayed in a brighter color for the in used satellites while with transparent color for the not-in-use ones.

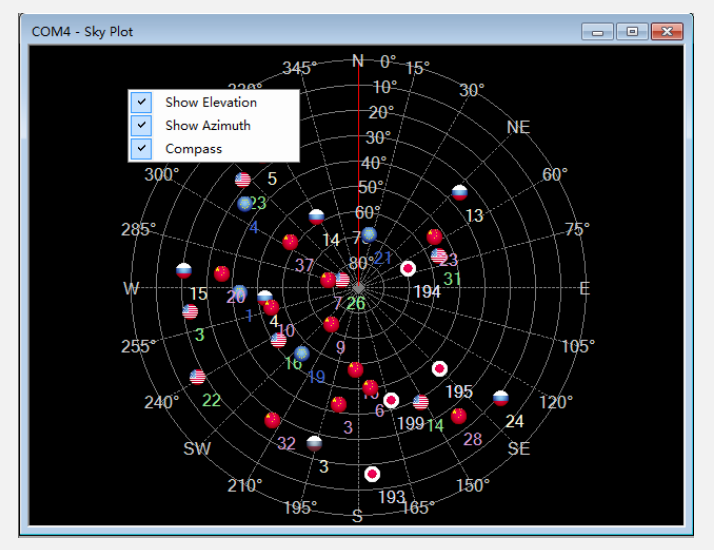

Figure 20 Sky Plots with plots (I)

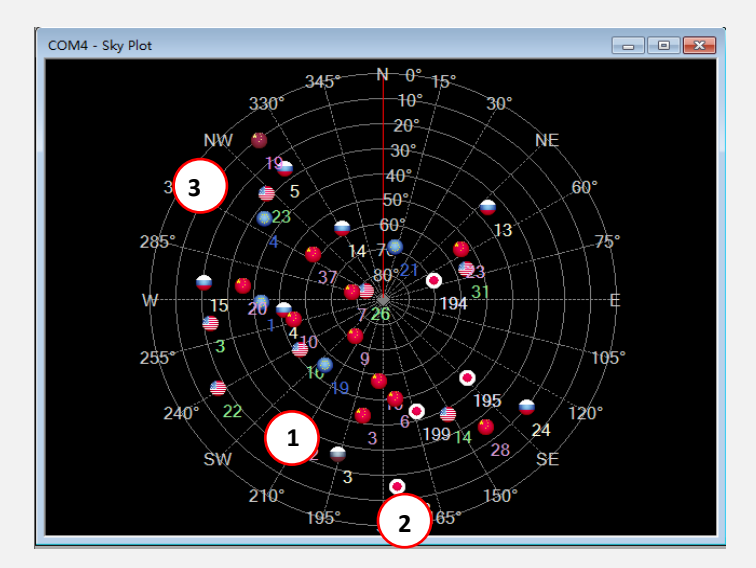

Figure 21 Sky Plots with plots (II)

- (1) Plot of position of satellite with ID 22 which is in use, flag of USA means GPS signal.
- (2) Flag of USA means GPS signal. Flag of China means BDS signal. Flag of Japan means QZSS signal. Flag of European Union Nation means GALILEO signal. Flag of Russia means GLONASS signal. Flag of India means IRNSS signal.
- (3) Plot of position of satellite with ID 19 of transparent flag of China which means BD signal

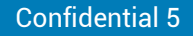

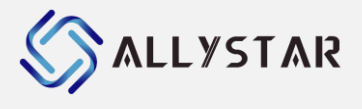

and not in use.

#### 4.5 Speedometer

Open "Speedometer" from the menu or tool bar, this platform allows user to view the speedometer.

- The speedometer can swap its speed displayed unit between km/h and m/s. To do the swapping, please right click anywhere on the speedometer and follow instructions.
- The maximum speed speedometer can display is 80m/s or 300km/h.

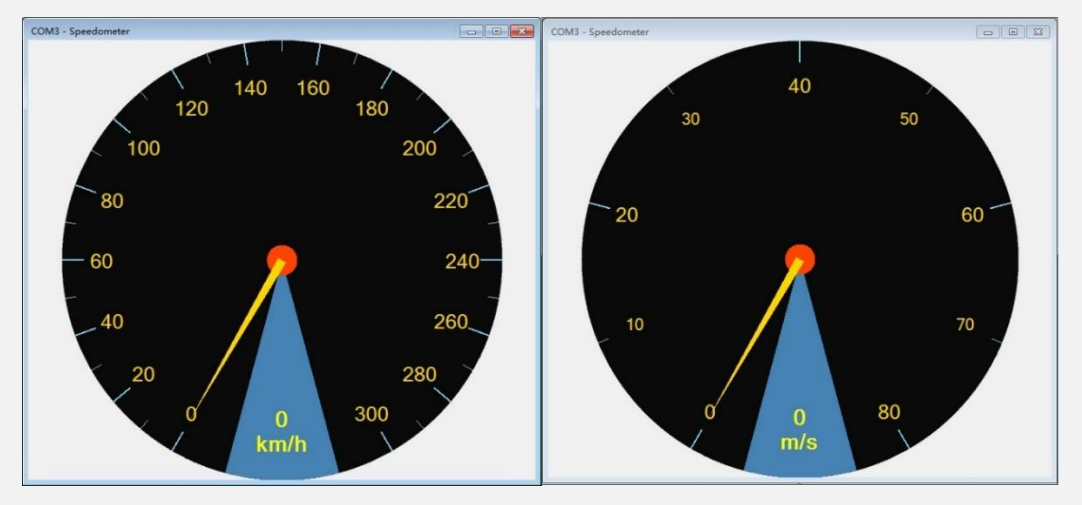

Figure 22 Speedometer

## 4.6 Position Map

Open "**Position Map**" from the menu or tool bar, this platform allows user to view the deviation positions in longitude and latitude relative to a defined reference position.

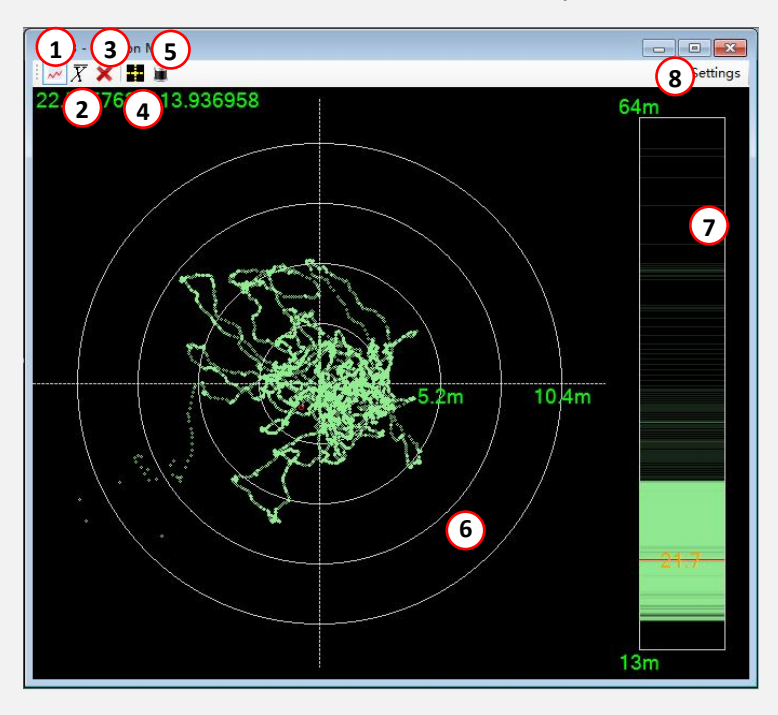

**Figure 23 Position Map** 

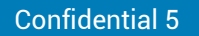

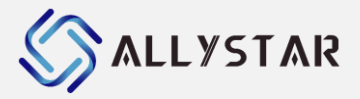

- (1) Make sure the connection to devices has been started.
- (2) Select "Position Map" in "View" menu.
- (3) This platform includes information of user position like longitude, latitude and altitude.
- (4) User can select a device from combo box at the top to view user position information from that device. Position information is displayed as follows.

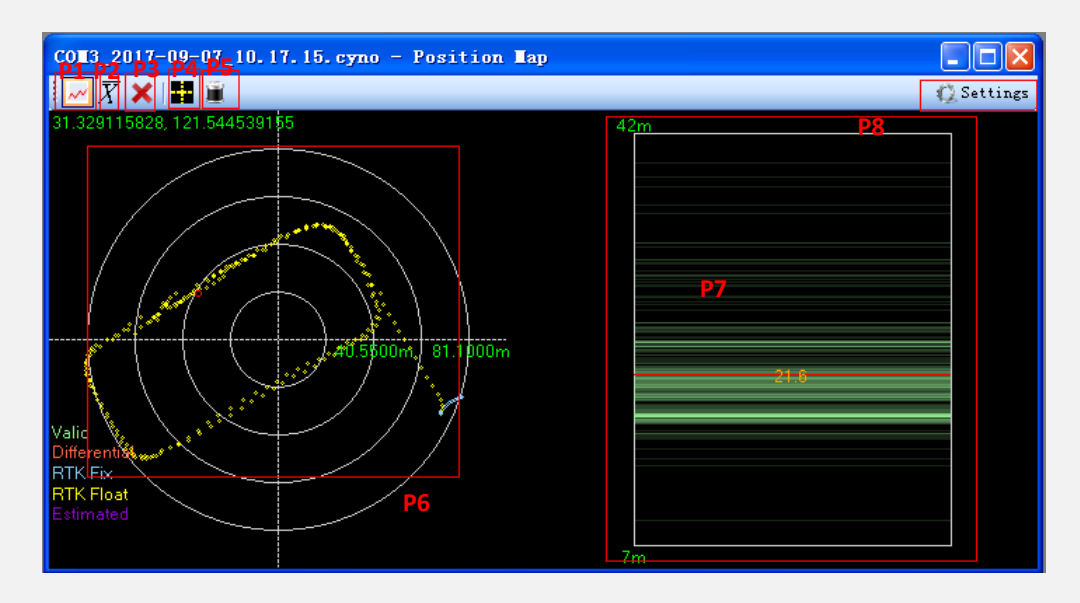

#### Figure 24 Position Map with default setting

- P1 Show/Hide information from target device
- P2 Show/Hide position averaged line from target device
- P3 Remove all data from target device
- P4 Show/Hide position averaged line from all device
- P5 Remove all data from all devices
- P6 The position chart displaying fixed positions, the different color means different fix mode
- P7 The height chart displaying fixed altitude
- P8 Open the setting dialogue of position map platform
- (1) Show/hide information from target device.
- (2) Show/Hide position averaged line from target device.
- (3) Remove all data from target device.
- (4) Show/Hide position averaged line from all devices.
- (5) Remove all data from all devices.
- (6) The position chart displaying fixed positions.
- (7) The height chart displaying fixed altitude.
- (8) Open the setting dialogue of position map platform.

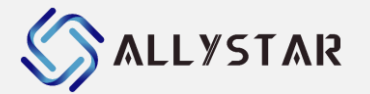

#### 4.6.1 Position Map setting

| PositionMapSettir                      | ng                      |        |
|----------------------------------------|-------------------------|--------|
| Center<br>1 • Average<br>2 © Latest No | ode                     |        |
| 3 O Fixed                              | Latitude:               | 0      |
|                                        | Longi tude:             | 0      |
|                                        | Height:                 | 50     |
| Range<br>4   Auto<br>5   Fixed         | Horizontal<br>Vertical: | 1000   |
|                                        | 0K                      | Cancel |

#### Figure 25 Position Map setting

- (1) Configure the center of position map and height chart to be the average value of all devices.
- (2) Configure the center of position map and height chart to be the average of all devices' latest node.
- (3) Customize the center of position map.
- (4) Auto tune the range on chart so that it fits all data.
- (5) Fix the display range to a certain value. By doing this, position chart may not be able to display all data, those out of range data will not be displayed.

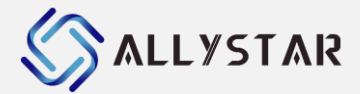

## 4.7 Chart platform

#### **4.7.1** Interface descriptions

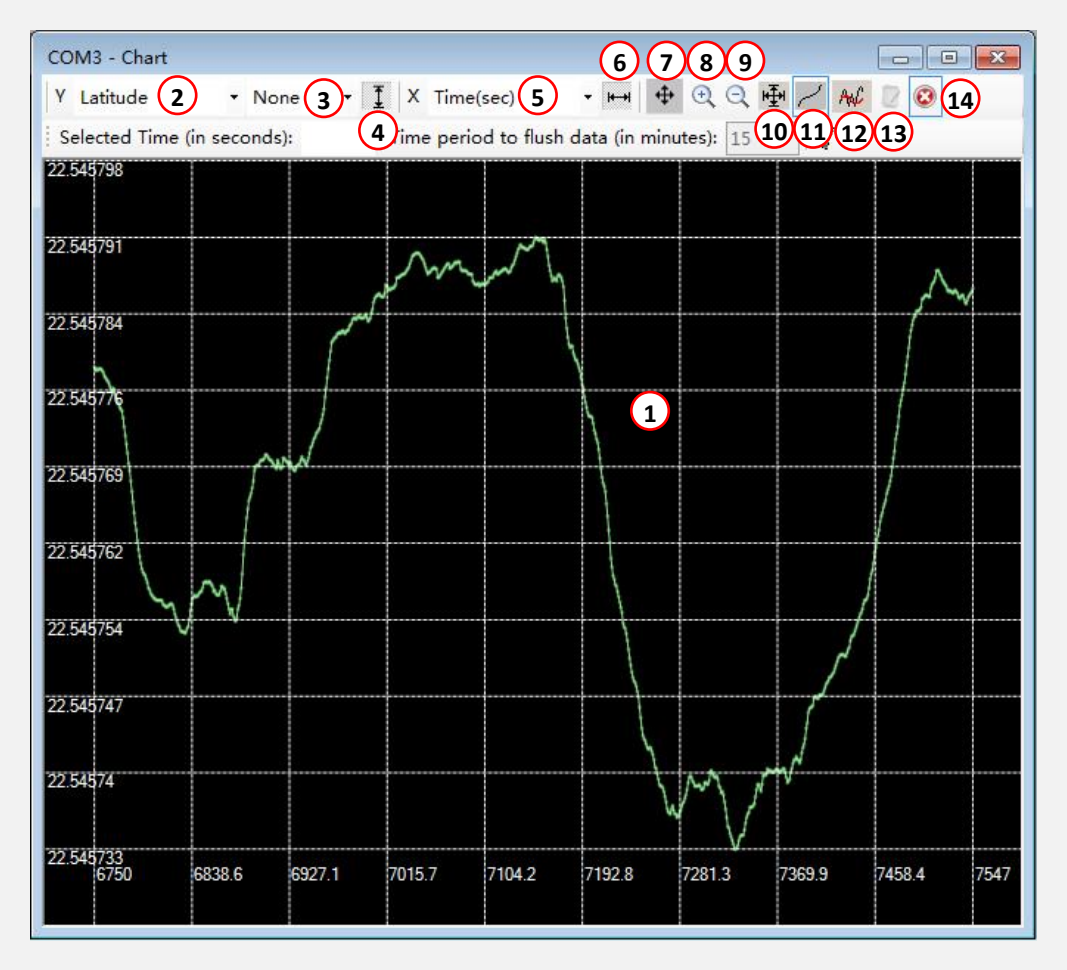

#### Figure 26 Chart Platform

- (1) Display of graphs plotted with various kinds of data.
- (2) A list of values can be selected and displayed on Y-axis. Types of value include latitude, longitude, altitude, PDOP, HDOP, VDOP, speed (m/s), direction (degree) and acceleration (m/s2).
- (3) Several statistical tools to be selected, only standard deviation and difference between any two devices on same value on across time are available. "**None**" means no statistical tool is selected.
- (4) Fit the Y range.
- (5) A list of values can be selected and displayed on X-axis. Types of value include latitude, longitude, altitude, PDOP, HDOP, VDOP, speed (m/s), direction (degree), acceleration (m/s2) and time (second).
- (6) Fit the X range.
- (7) Graph(s) can be moved inside chart platform. Click and drag/drop the chart.
- (8) Zoom in the chart by clicking on one point of chart.
- (9) Zoom out the chart by clicking on one point of chart.
- (10) The chart is auto-scaled based on X and Y ranges.
- (11) Draw a line to connect all plots on same device.

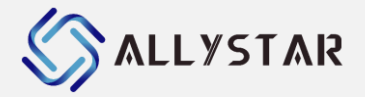

- (12) Adds a moving average. The average is calculated over the number of most recent values, specified with the parameter.
- (13) Add a function to report significant errors based on the standard deviation of value among all devices across time. Errors are reported and output to a txt file.
- (14) Enable/disable the chart to discard data automatically.

#### 4.7.2 Error Report

#### Introduction

At the time more than one is connected and reporting error is set up, an error report is generated. It lists out all significant differences as well as errors in values among all devices. If standard deviation of a value at a time is higher than maximum allowable standard deviation for same value, it will be reported. For example, standard deviation of 1.8 of PDOP is recorded at time 1/6/2009 6:49:14 and maximum allowable standard deviation is 1.0, then it's reported. A line of UTC (Coordinated Universal Time), value type, data from different devices and standard deviation at that time is written on that file.

File name is combination of UTC and names of all devices. The file is then saved in a folder called "**Error report**" at the same directory of Satrack.exe file.

#### • Maximum allowable standard deviation

Values chosen for maximum allowable standard deviation are selected through many tests and appropriate amount of errors are reported in ideal case. Values for maximum allowable standard deviation are listed as below (in terms of standard deviation):

| Parameter                    | Maximum allowable standard deviation |  |  |  |
|------------------------------|--------------------------------------|--|--|--|
| Latitude (x-coordinate)      | 20.0                                 |  |  |  |
| Longitude (y-coordinate)     | 20.0                                 |  |  |  |
| Altitude (meter)             | 30.0                                 |  |  |  |
| PDOP                         | 1.0                                  |  |  |  |
| VDOP                         | 1.0                                  |  |  |  |
| HDOP                         | 1.0                                  |  |  |  |
| Speed (meter/second)         | 1.5                                  |  |  |  |
| Direction (degree)           | 20.0                                 |  |  |  |
| Acceleration (meter/second2) | 2.0                                  |  |  |  |

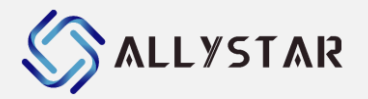

#### • Outlook of error report

| (2009-11-24.11.04)_sirf2                                                                                                    | 0090601pm.txt                                                                                                    | _mtk20090601pm.txt                                                                                                    | .txt - Notepad                                                                                                    |                                                                                                    |  |
|----------------------------------------------------------------------------------------------------|----------------------------------------------------------------------------------------------------|----------------------------------------------------------------------------------------------------|----------------------------------------------------------------------------------------------------|----------------------------------------------------------------------------------------------------|--|
| File Edit Format View Help                                                                                                    |                                                                                                    |                                                                                                    |                                                                                                    |                                                                                                    |  |
| Minimum difference in v<br>(in terms of standard d<br>Latitude(x-coordinate)<br>Longitude(y-coordinate)<br>Altitude(meter) - 30.0<br>PDOP - 1.0<br>PDOP - 1.0<br>PDOP - 1.0<br>Speed(meter/second) - 1<br>Direction(degree) - 20.<br>Acceleration(meter/seco                                                                                                    | alues among<br>eviation)<br>- 20.0<br>- 20.0<br>.5<br>0<br>nd^2) - 2.0                                                                                                    | devices regarded                                                                                                    | as significant                                                                                                    | error:                                                                                                    |  |
| The formation of the set of the set of the | Value type<br>voco<br>voco<br>Poop<br>Poop<br>Poop<br>Poop<br>Poop<br>Speed<br>Phoop<br>Voco<br>Speed<br>Phoop<br>Voco<br>Voco<br>Speed<br>Phoop<br>Voco<br>Voco<br>Speed<br>Phoop<br>Speed<br>Phoop<br>Speed<br>Speed<br>S | D1           4           0.113           4.70           0.206           4.70           0.70           0.7175           0.20           0.175           0.20           0.21           0.21           0.22           0.23           0.20           0.215           0.20           0.2155           0.215           0.29           4.2331           0.1354           3.7           0.088           4.088           3.7           0.093           4.008 | $\begin{array}{c} D^2\\ 1, 944\\ 3, 716\\ 1, 511\\ 0, 946\\ 4, 5, 512\\ 0, 946\\ 1, 511\\ 0, 5561\\ 0, 5561\\ 0, 5199\\ 0\\ 0\\ 0\\ 0\\ 0\\ 0\\ 0\\ 0\\ 0\\ 0\\ 0\\ 0\\ 0\\$ | Standardbevlation<br>1.245<br>1.802<br>1.245<br>1.358<br>2.78<br>2.78<br>2.78<br>2.78<br>2.78<br>2.78<br>2.78<br>2.78<br>2.78<br>2.78<br>1.38<br>2.78<br>3.40<br>1.45<br>3.40<br>1.45<br>3.40<br>1.45<br>3.40<br>1.45<br>3.45<br>1.45<br>1.457<br>1.457<br>1.457<br>1.457<br>1.457<br>1.457<br>1.457<br>1.457<br>1.457<br>1.457<br>1.455<br>1.455 |  |

Figure 27 Outlook of error report

#### 4.8 DR Status

| DRmsg.cyno - DR Status                            |           |         |             |                  |               |             |
|---------------------------------------------------|-----------|---------|-------------|------------------|---------------|-------------|
| DR Calibration Status 1                           | DR Mode 2 | Dir 3   | Latitude:   | 4<br>22.633892   | Heading(°):   | 5<br>-75.56 |
| DR full Gyro gain                                 | -         | Reverse | Longtitude: | 114.0334089      | Speed(kom/h): | 20. 592     |
| VIT SCALE VIT OLISEE                              |           |         | Altitude:   | 72.5             | FixStatus:    | 3D          |
| Speed(Kph) •<br>6<br>Clear Cal 7<br>Reset Panel 8 |           | 2 3 4   | 5 6 7       | 9<br>9<br>8 9 10 | 11 12 13 14   | L 15        |

#### Figure 28 DR Status Form

- (1) Show the DR calibration status.
- (2) Show the DR mode.
- (3) Show the DR dir.
- (4) Show the latitude, longitude and Altitude.
- (5) Show the heading, speed and fix mode of DR.
- (6) Select the date of chart 9.

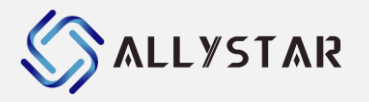

| Speed (Kph) 🔹             |
|---------------------------|
| Speed(Kph)                |
| gyro_offset(Volts)        |
| gyro_gain(Radians/s)/Volt |
| odo_scale(Meters/pulse)   |
| gyro_ovst(Volt/°C)        |
| Raw X-Awis acceleration   |
| Raw Y-Awis acceleration   |
| Raw Z-Awis acceleration   |
| Raw X-Awis angular rate   |
| Raw Y-Awis angular rate   |
| Raw Z-Awis angular rate   |
| Odometer count            |
| Vehicule speed(Kph)       |
| Total odo step            |
| Delta odo count           |

- (7) Clear the DR calibration status in 1.
- (8) Reset page display.
- (9) The chart, the data of Y is 6, data of X is time.

#### 4.9 Rover Monitor

- (1) Make sure the connection to device has been started.
- (2) Select "Rover Monitor" in "View" menu.
- (3) User can parse RTCM message data from that device.

| COM4  | - Rov | er Monit | or         |          |          |            |   |           |        | × |
|-------|-------|----------|------------|----------|----------|------------|---|-----------|--------|---|
| RTCM: | 1077  | (059)    | 2018-05-15 | 11.05.43 | GpsNum=0 | timeofweek | = | 000014100 | sync=1 |   |
| RTCM: | 1127  | (068)    | 2018-05-15 | 11.05.43 | BdsNum=0 | timeofweek | = | 000014100 | sync=0 |   |
| RTCM: | 1077  | (049)    | 2018-05-15 | 11.06.25 | GpsNum=0 | timeofweek | = | 000002100 | sync=1 |   |
| RTCM: | 1127  | (022)    | 2018-05-15 | 11.06.25 | BdsNum=0 | timeofweek | = | 000014000 | sync=0 |   |
| RTCM: | 1077  | (054)    | 2018-05-15 | 11.06.26 | GpsNum=0 | timeofweek | = | 000003100 | sync=1 |   |
| RTCM: | 1127  | (031)    | 2018-05-15 | 11.06.26 | BdsNum=0 | timeofweek | = | 000014000 | sync=0 |   |
| RTCM: | 1077  | (054)    | 2018-05-15 | 11.06.27 | GpsNum=0 | timeofweek | = | 000004100 | sync=1 |   |
| RTCM: | 1127  | (059)    | 2018-05-15 | 11.06.27 | BdsNum=0 | timeofweek | = | 000014000 | sync=0 |   |
| RTCM: | 1077  | (054)    | 2018-05-15 | 11.06.28 | GpsNum=0 | timeofweek | = | 000005100 | sync=1 |   |
| RTCM: | 1127  | (063)    | 2018-05-15 | 11.06.28 | BdsNum=0 | timeofweek | = | 000014000 | sync=0 |   |
| RTCM: | 1077  | (054)    | 2018-05-15 | 11.06.29 | GpsNum=0 | timeofweek | = | 000006100 | sync=1 |   |
| RTCM: | 1127  | (063)    | 2018-05-15 | 11.06.29 | BdsNum=0 | timeofweek | = | 000014000 | sync=0 | Ξ |
| RTCM: | 1019  | (061)    | 2018-05-15 | 11.06.48 |          |            |   |           |        |   |
| RTCM: | 1019  | (061)    | 2018-05-15 | 11.06.48 |          |            |   |           |        |   |
| RTCM: | 1019  | (061)    | 2018-05-15 | 11.06.48 |          |            |   |           |        |   |
| RTCM: | 1019  | (061)    | 2018-05-15 | 11.06.48 |          |            |   |           |        |   |
| RTCM: | 1019  | (061)    | 2018-05-15 | 11.06.49 |          |            |   |           |        |   |
| RTCM: | 1019  | (061)    | 2018-05-15 | 11.06.49 |          |            |   |           |        |   |
| RTCM: | 1019  | (061)    | 2018-05-15 | 11.06.49 |          |            |   |           |        |   |
| RTCM: | 1042  | (064)    | 2018-05-15 | 11.06.59 |          |            |   |           |        |   |
| RTCM: | 1042  | (064)    | 2018-05-15 | 11.06.59 |          |            |   |           |        |   |
| RTCM: | 1042  | (064)    | 2018-05-15 | 11.06.59 |          |            |   |           | _      | Ŧ |
| •     |       |          |            |          |          |            |   |           | •      |   |

Figure 29 Rover Monitor with RTCM messages Displayed

#### 4.10 Base Monitor

- (1) Make sure the connection to base has been started.
- (2) Select "Base Monitor" in "View" menu.
- (3) User can parse RTCM message data from Base.

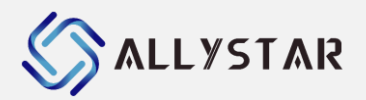

|   | Base N | /Ionito | r     |            |          |                                         | - • × |
|---|--------|---------|-------|------------|----------|-----------------------------------------|-------|
|   | RTCM:  | 1074    | (093) | 2022-08-03 | 15.12.51 | GpsNum=7 timeofweek = 285189000 sync=1  | ~     |
|   | RTCM:  | 1124    | (235) | 2022-08-03 | 15.12.51 | BdsNum=15 timeofweek = 285189000 sync=0 |       |
|   | RTCM:  | 1019    | (061) | 2022-08-03 | 15.12.52 |                                         |       |
|   | RTCM:  | 1042    | (064) | 2022-08-03 | 15.12.52 |                                         |       |
| L | RTCM:  | 1074    | (093) | 2022-08-03 | 15.12.52 | GpsNum=7 timeofweek = 285190000 sync=1  |       |
| L | RTCM:  | 1124    | (235) | 2022-08-03 | 15.12.52 | BdsNum=15 timeofweek = 285190000 sync=0 |       |
|   | RTCM:  | 1019    | (061) | 2022-08-03 | 15.12.53 |                                         |       |
|   | RTCM:  | 1042    | (064) | 2022-08-03 | 15.12.53 |                                         |       |
|   | RTCM:  | 1074    | (093) | 2022-08-03 | 15.12.53 | GpsNum=7 timeofweek = 285191000 sync=1  |       |
|   | RTCM:  | 1124    | (235) | 2022-08-03 | 15.12.53 | BdsNum=15 timeofweek = 285191000 sync=0 |       |
|   | RTCM:  | 1019    | (061) | 2022-08-03 | 15.12.54 |                                         |       |
|   | RTCM:  | 1042    | (064) | 2022-08-03 | 15.12.54 |                                         |       |
|   | RTCM:  | 1074    | (093) | 2022-08-03 | 15.12.54 | GpsNum=7 timeofweek = 285192000 sync=1  |       |
|   | RTCM:  | 1124    | (235) | 2022-08-03 | 15.12.54 | BdsNum=15 timeofweek = 285192000 sync=0 |       |
|   | RTCM:  | 1019    | (061) | 2022-08-03 | 15.12.55 |                                         |       |
|   | RTCM:  | 1042    | (064) | 2022-08-03 | 15.12.55 |                                         |       |
| 1 | RTCM:  | 1074    | (093) | 2022-08-03 | 15.12.55 | GpsNum=7 timeofweek = 285193000 sync=1  |       |
|   | RTCM:  | 1124    | (235) | 2022-08-03 | 15.12.55 | BdsNum=15 timeofweek = 285193000 svnc=0 | *     |
|   | <      |         |       |            |          |                                         | >t    |

Figure 30 Base Monitor with RTCM messages Displayed

#### 4.11 RTCM Parse

- (1) Make sure the connection to device or base has been started.
- (2) Select "RTCM Parse" in in "View" menu.
- (3) User can parse the RTCM detail of rover or base. The RCV is "**base**" means base data, or means rover data.
- (4) User can parse the "Obs data", "Nav GPS", "Nav BDS", "Nav GLONASS", "Nav Galileo" and "Nav QZSS".

| La Data             |            |        |     |     |     |     |      |              |              |              |                      |       |
|---------------------|------------|--------|-----|-----|-----|-----|------|--------------|--------------|--------------|----------------------|-------|
|                     | <b>C17</b> | 0.01/  |     |     |     | ~   |      | D4 (m)       | 82()         | <b>D2</b> () | <b>B</b> <i>t</i> () | DECO  |
| Ircv(GPST)          | SAT        | RCV    | CI  | C2  | CS  | C4  | CS   | P1(m)        | P2(m)        | P3(m)        | P4(m)                | P5(m) |
| 2022/08/03:15:16:17 | Gps05      | 0708_5 | L1C | L2S | L2W |     |      | 22796789.839 | 22796793.895 | 22796793.323 | 0.000                | 0.000 |
| 2022/08/03:15:16:17 | Gps13      | 0708_5 | L1C | L2W |     |     |      | 23281164.891 | 23281168.250 | 0.000        | 0.000                | 0.000 |
| 2022/08/03:15:16:17 | Gps15      | 0708_5 | L1C | L2S | L2W |     |      | 20950972.284 | 20950975.268 | 20950974.750 | 0.000                | 0.000 |
| 2022/08/03:15:16:17 | Gps18      | 0708_5 | L1C | L2S | L2W | L5Q |      | 20610800.390 | 20610803.857 | 20610803.553 | 20610806.520         | 0.000 |
| 2022/08/03:15:16:17 | Gps23      | 0708_5 | L1C | L2S | L2W | L5Q |      | 22926938.046 | 22926942.031 | 22926941.763 | 22926945.050         | 0.000 |
| 2022/08/03:15:16:17 | Gps24      | 0708_5 | L1C | L2S | L2W | L5Q |      | 20333379.395 | 20333385.471 | 20333384.953 | 20333384.970         | 0.000 |
| 2022/08/03:15:16:17 | Gps29      | 0708_5 | L1C | L2S | L2W |     |      | 23448443.587 | 23448452.379 | 23448452.003 | 0.000                | 0.000 |
| 2022/08/03:15:16:17 | Gln03      | 0708_5 | G1C | G2C | G2P |     |      | 22782775.861 | 22782781.454 | 22782781.526 | 0.000                | 0.000 |
| 2022/08/03:15:16:17 | Gln04      | 0708_5 | G1C | G2C | G2P |     |      | 21038636.442 | 21038640.802 | 21038640.855 | 0.000                | 0.000 |
| 2022/08/03:15:16:17 | Gln05      | 0708_5 | G1C | G2C | G2P |     |      | 22367691.949 | 22367698.775 | 22367698.650 | 0.000                | 0.000 |
| 2022/08/03:15:16:17 | Gln14      | 0708_5 | G1C | G2C | G2P |     |      | 21802271.175 | 21802279.717 | 21802279.609 | 0.000                | 0.000 |
| 2022/08/03:15:16:17 | Gln15      | 0708_5 | G1C | G2C | G2P |     |      | 23497063.840 | 23497077.367 | 23497077.796 | 0.000                | 0.000 |
| 2022/08/03:15:16:17 | Gln18      | 0708_5 | G1C | G2C | G2P |     |      | 20953737.819 | 20953745.931 | 20953745.949 | 0.000                | 0.000 |
| 2022/08/03:15:16:17 | Gln19      | 0708_5 | G1C | G2C | G2P |     |      | 19746318.234 | 19746323.791 | 19746323.184 | 0.000                | 0.000 |
| 2022/08/03:15:16:17 | Gal07      | 0708_5 | E1C | E5A | E6C | E5B | E5AB | 26216287.896 | 26216296.205 | 26216290.862 | 26216294.740         | 26216 |
| 2022/08/03:15:16:17 | Gal13      | 0708_5 | E1C | E5A | E6C | E5B | E5AB | 27347434.324 | 27347449.942 | 27347444.206 | 27347447.137         | 27347 |
| 2022/08/03:15:16:17 | Gal26      | 0708 5 | E1C | E5A | E6C | E5B | E5AB | 24089646.905 | 24089652.444 | 24089650.389 | 24089651.318         | 24089 |

Figure 31 RTCM parse with rover and base

## 4.12 Communicate with GNSS receiver

Open "**Messages**" from the "**View**", the Messages handled the communication in binary protocol between computer and GNSS receiver, for the details on how to use binary protocol, please refer to the protocol specification.

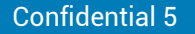

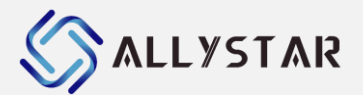

| Messages                                                                                                    |          |   |            |
|----------------------------------------------------------------------------------------------------|----------|---|------------|
| PASS     CFG     CFG     CFG     CFG     CFG(Save/Load/Clear system c         DCFG(Save/Load/Clear system c         DCFG(Save/Load/Clear system c         DCFG(Save/Load/Clear system c         DCFG(Save/Load/Clear system c         DCFG(Save/Load/Clear system c         DCFG(Save/Load/Clear system c         DCFG(Save/Load/Clear system c         DCFG(Save/Load/Clear system c         DCFG(Config Intersected and system c         PKETL2(Fower control)         PFNCTL2(Fower control)         PFNCTL2(Fower control)         SASS(Config Intersect)         SLEFF(Config Intersect)         SLEFF(Config Inter |          | 7 |            |
|                                                                                                    | 6        |   | ^          |
| Send Poll BOOT3                                                                                                    | <b>)</b> |   | <u>(5)</u> |

#### Figure 32 Messages form

- (1) List of messages to communicate with GNSS receiver.
- (2) Button to send binary message if applicable.
- (3) Button to poll binary message if applicable.
- (4) Command mode, you can select HEX mode or txt mode.
- (5) Button to lock screen update to region (6) and (7).
- (6) It has different orientation for its respective binary message, depending on the node selected in (1).
- (7) Region shows binary message to be sent/received in HEX.

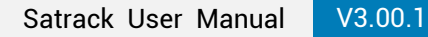

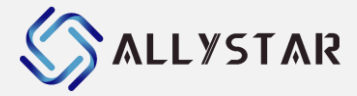

## 4.13 Data Monitor

Open "**Data Monitor**" from the menu or tool bar, this platform allows user to view all message data. NMEA data will show as ASCII, other will show as hex mode, and it all show time at the beginning of the message.

| COM4 - Data Monitor                                                                 | ×          |
|-------------------------------------------------------------------------------------|------------|
| 110704.072::\$GNGSA,A,3,26,33,07,31,01,24,,,,,1.20,0.63,1.03,3*01                   | ~          |
| 110704.080::\$GNGSA,A,3,28,33,08,13,10,14,07,03,01,27,02,,1.20,0.63,1.03,4*06       |            |
| 110704.088::\$GPGSV,4,1,10,6,65,26,44,19,56,127,44,11,55,299,44,20,46,231,42,1*6A   |            |
| 110704.096::\$GPGSV,4,2,10,2,39,292,42,12,36,283,42,17,31,132,41,4,17,49,,1*53      |            |
| 110704.104::\$GPGSV,4,3,10,5,10,225,36,1*66                                         |            |
| 110704.111::\$GPGSV,4,4,10,6,65,26,46,8*5F                                          |            |
| 110704.120::\$GAGSV,4,1,14,26,64,38,45,33,45,300,42,7,40,99,33,31,29,287,40,6*49    |            |
| 110704.128::\$GAGSV,4,2,14,1,27,224,40,24,6,329,35,21,2,185,28,6*7C                 |            |
| 110704.132::\$GAGSV,4,3,14,26,64,38,45,33,45,300,43,7,40,99,36,31,29,287,41,2*4A    |            |
| 110704.140::\$GAGSV,4,4,14,1,27,224,40,24,6,329,37,21,2,185,32,2*77                 |            |
| 110704.147::\$BDGSV,4,1,14,28,78,21,45,33,65,103,45,8,63,286,43,13,55,272,44,1*71   |            |
| 110704.154::\$BDGSV,4,2,14,10,53,212,42,14,47,59,41,7,46,194,41,3,44,190,42,1*48    |            |
| 110704.160::\$BDGSV,4,3,14,1,36,139,41,27,33,307,42,2,33,225,37,1*49                |            |
| 110704.167::\$BDGSV,4,4,14,28,78,21,44,33,65,103,46,27,33,307,42,4*77               |            |
| 110704.175::\$GNRMC,030704.000,A,3957.80323,N,11619.02916,E,0.001,68.32,030822,,,A, | S*I        |
| 110704.203::\$GNGST,030704.000,2.2,,,,1.2,1.0,1.9*5D                                |            |
| 110704.407::F1 D9 0A 04 20 00 33 2E 4C 37 46 2E 61 37 61 37 62 65 30 00 00 04 84    | 4          |
| 110705.084::\$GNGGA,030705.000,3957.80325,N,11619.02920,E,1,25,0.63,107.0,M,-8.4,M, | *          |
| 110705.090::\$GNGSA,A,3,06,19,11,20,02,12,17,05,,,,,1.20,0.63,1.03,1*0B             |            |
| 110705.095::\$GNGSA,A,3,26,33,07,31,01,24,,,,,1.20,0.63,1.03,3*01                   |            |
| 110705.099::\$GNGSA,A,3,28,33,08,13,10,14,07,03,01,27,02,,1.20,0.63,1.03,4*06       |            |
| 110705.107::\$GPGSV,4,1,10,6,65,26,44,19,56,127,43,11,55,299,44,20,46,231,42,1*6D   |            |
| 110705.114::\$GPGSV,4,2,10,2,39,292,42,12,36,283,42,17,31,132,41,4,17,49,,1*53      |            |
| 110705.122::\$GPGSV,4,3,10,5,10,225,37,1*67                                         |            |
| 110705.127::\$GPGSV,4,4,10,6,65,26,45,8*5C                                          |            |
| 110705.133::\$GAGSV,4,1,14,26,64,38,44,33,46,300,42,7,40,99,33,31,29,287,40,6*4B    |            |
| 110705.140::\$GAGSV,4,2,14,1,27,224,41,24,6,329,34,21,2,185,28,6*7C                 |            |
| 110705.148::\$GAGSV,4,3,14,26,64,38,45,33,46,300,43,7,40,99,36,31,29,287,41,2*49    |            |
| 110705.155::\$GAGSV.4.4.14.1.27.224.40.24.6.329.37.21.2.185.30.2*75                 |            |
| <                                                                                   | <b>*</b> : |

Figure 33 Data Monitor form

**Confidential 5** 

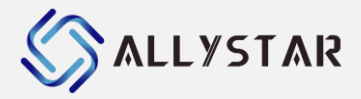

## 5 **CONFIGURATION**

#### 5.1 Set Rate

Satrack allows user to change each NMEA message or RTCM message output interval, click "**Receiver**" in the menu bar to choose "**Set NMEA rate**" or "**Set RTCM rate**". Select the target option, and then modify the message rate values. (0 refers to disabling that message output, any values greater than 0 refer to the interval in seconds that message should output. The maximum output interval for a message is 255 seconds). Click "**Save**" to confirm and transmit the configured messages.

| Set NMEA Messages – 🗆 🗙                                       | Set RTK Messages                                                                                                    | ×                        |
|---------------------------------------------------------------|----------------------------------------------------------------------------------------------------|--------------------------|
| ✓ All         ✓ \$xxxGGA:       ↓         ✓ \$xxxGLL:       0 | ✓ All         ✓ 1005:       0         ✓ 1019:       0         ✓ 1020:       0         ✓ 1042:       0         ✓ 1044:       0         ✓ 1046:       0         ✓ 1087:       0         ✓ 1097:       0         ✓ 1107:       0         ✓ 1117:       0         ✓ 1117:       0 | Set<br>Cancel<br>Default |

Figure 34 Set message rate

• The default values of NMEA messages rate or RTCM messages rate is the recommended minimum output for Satrack to gather information. If too few messages are enabled, some views in Satrack may not work probably as their required information does not exist.

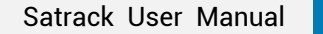

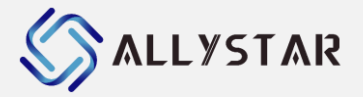

## **5.2** Base Configuration

|                                                                                                    |                                                                                                    |                                                               | -                                                                                                    |                                                                                                    |                                                                                                    |                |
|----------------------------------------------------------------------------------------------------|----------------------------------------------------------------------------------------------------|---------------------------------------------------------------|----------------------------------------------------------------------------------------------------|----------------------------------------------------------------------------------------------------|----------------------------------------------------------------------------------------------------|----------------|
|                                                                                                    | _                                                                                                    | ×                                                             |                                                                                                    |                                                                                                    |                                                                                                    | ×              |
| NTRTP O                                                                                                    | Board O MOTT                                                                                                    |                                                               | () NTP                                                                                                    | TP R.                                                                                                    | and O MOTT O TOPTP                                                                                                 |                |
| © militi                                                                                                    |                                                                                                    |                                                               | O MID                                                                                                    | n © 10                                                                                                    |                                                                                                    |                |
|                                                                                                    | <b>_</b>                                                                                                    |                                                               |                                                                                                    |                                                                                                    |                                                                                                    |                |
| Address:                                                                                                    | 10.110.8.169                                                                                                    |                                                               |                                                                                                    | _                                                                                                    |                                                                                                    |                |
| Port:                                                                                                    | 6001                                                                                                    |                                                               | Lon.                                                                                                    | rort:                                                                                                    | C0M2 ~                                                                                                    |                |
| и .                                                                                                    |                                                                                                    |                                                               | Bau                                                                                                    | ıd:                                                                                                    | 115200 (5) ~                                                                                                    |                |
| USername.                                                                                                    | uzet .                                                                                                    |                                                               |                                                                                                    |                                                                                                    |                                                                                                    |                |
| Password:                                                                                                    | password (2                                                                                                    | )                                                             |                                                                                                    |                                                                                                    |                                                                                                    |                |
| Mountpoint:                                                                                                    | RTCM32                                                                                                    | Update                                                        | La                                                                                                    | t/Lon/Height                                                                                                    | ~                                                                                                    |                |
| RecyFreq(s):                                                                                                    | All                                                                                                    |                                                               | x:                                                                                                    |                                                                                                    | 0.00000000                                                                                                    |                |
|                                                                                                    |                                                                                                    |                                                               |                                                                                                    |                                                                                                    |                                                                                                    |                |
|                                                                                                    |                                                                                                    |                                                               | Y:                                                                                                    |                                                                                                    | 0.00000000                                                                                                    |                |
| Use a manual                                                                                                    | location ~                                                                                                    |                                                               | Z:                                                                                                    |                                                                                                    | 0.00000000                                                                                                    |                |
| GGATrog                                                                                                    | 102                                                                                                    | D *>> *                                                       | T.                                                                                                    |                                                                                                    | 20.0000000                                                                                                    | 1              |
| ooniieq.                                                                                                    | 103                                                                                                    | ⊻ urun                                                        | La                                                                                                    | iti tude.                                                                                                    | (6)                                                                                                    |                |
| Latitude:                                                                                                    | 39.0000000                                                                                                    |                                                               | Lo                                                                                                    | ongi tude:                                                                                                    | 116.00000000                                                                                                    | ]              |
| Longi tude:                                                                                                    | 116.0000000                                                                                                    |                                                               | LA LA                                                                                                    | ti tude:                                                                                                    | 39.0000000                                                                                                    | 1              |
| Altitude:                                                                                                    | (2)00000                                                                                                    |                                                               |                                                                                                    |                                                                                                    |                                                                                                    | ]              |
| _                                                                                                    | 9                                                                                                    |                                                               |                                                                                                    |                                                                                                    |                                                                                                    |                |
| Log Save                                                                                                    |                                                                                                    |                                                               | Lo.                                                                                                    | g Save                                                                                                    |                                                                                                    |                |
| 🖂 Data Save                                                                                                    |                                                                                                    |                                                               | 🗹 Da                                                                                                    | ita Save                                                                                                    |                                                                                                    |                |
| 🖂 Base File Sa                                                                                                    | *                                                                                                    |                                                               | 🗹 Ba                                                                                                    | se File Save                                                                                                    |                                                                                                    |                |
| Save                                                                                                    | 4)                                                                                                    |                                                               | Save                                                                                                    |                                                                                                    |                                                                                                    |                |
| Path: . \\BaseC                                                                                                    | ini ini                                                                                                    | Open                                                          | Path:                                                                                                    | . \\BaseCont                                                                                                    | fig. ini                                                                                                    | Open           |
| Save                                                                                                    | lindata                                                                                                    |                                                               |                                                                                                    |                                                                                                    |                                                                                                    |                |
|                                                                                                    | 1,2000                                                                                                    |                                                               |                                                                                                    | Dave                                                                                                    | opdate                                                                                                    |                |
| OK                                                                                                    | Cancel                                                                                                    |                                                               |                                                                                                    | or                                                                                                    | Canaal                                                                                                    |                |
|                                                                                                    |                                                                                                    |                                                               |                                                                                                    | On                                                                                                    | Cancer                                                                                                    |                |
|                                                                                                    | ~                                                                                                    |                                                               |                                                                                                    |                                                                                                    |                                                                                                    |                |
|                                                                                                    | v                                                                                                    | ×                                                             |                                                                                                    |                                                                                                    |                                                                                                    | ~              |
|                                                                                                    | Proved @ MOTT O TOPTP                                                                                                    | ×                                                             |                                                                                                    |                                                                                                    |                                                                                                    | ×              |
| O NTRIP O                                                                                                    | Board () MQTT () TCPIP                                                                                                    | ×                                                             | O NTRI                                                                                                    | IP O Bo                                                                                                    | ard OMMAIL © ICEIE                                                                                                 | ×              |
| O NTRIP O                                                                                                    | Board I MQTT O TCFIP                                                                                                    | ×                                                             | () NTRJ                                                                                                    | IP O Bo                                                                                                    | ard () MQII () ICPIP                                                                                               | ×              |
| NTRIP O                                                                                                    | Board () MQTT () TCFIF                                                                                                    | ×                                                             | Latra O                                                                                                    | IP O Bo                                                                                                    | ard ) MQTT © TCPIP                                                                                                 | ×              |
| MATT Setting<br>USERNAME:<br>DEUTD:                                                                                                    | Board  MUTT O TCFIF abodef                                                                                                    | ×                                                             | Addr                                                                                                    | IP OBo                                                                                                    | ard () MQTT () TCPIP<br>10.110.8.169<br>6001                                                                       | ×              |
| NTRIP O<br>MQTT Setting<br>USERNAME:<br>DEVID:                                                                                                    | Board ® MQTT O TCFIP                                                                                                    | ×                                                             | O NTRJ<br>Addr<br>Port                                                                                                    | IP O Bo<br>ress:<br>t:                                                                                                    | ard ) MQTT () TCFIP<br>10.110.8.169<br>6001                                                                        | ×              |
| NUTT Setting<br>USERNAME:<br>DEVID:<br>PASSWD:                                                                                                    | Board @ MQTT O TCFIP<br>whodef<br>MUTOOO30<br>xxxxxxx                                                                                                    | ×                                                             | Addr<br>Port<br>User                                                                                                    | IP OBo<br>ress:<br>t:<br>rname:                                                                                                    | ard 0 M07T @ TCFIP<br>10, 110, 6, 169<br>6001<br>user                                                              | ×              |
| NUTT Setting<br>USERNAME:<br>DEVID:<br>PASSWD:<br>GATEWAT_IP:                                                                                                    | Board @ MQTT O TCFIP<br>abrdef<br>MUTODO30<br>xxxxxxx<br>gbast allyster.com                                                                                                    | ×                                                             | O MTRI<br>Addr<br>Port<br>User<br>Pars                                                                                                    | IP OBo<br>ress:<br>t:<br>rname:<br>sword:                                                                                                    | ard 0 1011                                                                                                    | ×              |
| NTRIP     MQTT Setting     USERNAME:     DEVID:     PASSWD:     GATEWAY_IP:     GATEWAY_FOR                                                                                                    | Board @ MQTT O TCFIP<br>abcdaf<br>MUT00030<br>xxxxxx<br>gbast.allystar.com<br>Tr. 56789                                                                                                    | ×                                                             | Addr<br>Port<br>Usee<br>Pass                                                                                                    | IP OBo<br>ress:<br>t:<br>rname:<br>sword:<br>ntroint:                                                                                                    | ard JMVII ® TCFIP<br>10. 110. 8. 169<br>6001<br>uter<br>password<br>HODG2                                          |                |
| NTELP<br>NUTT Setting<br>USERNAME:<br>DEVID:<br>PASSND:<br>GATENAT_IP:<br>GATENAT_FOR                                                                                                    | Board @ MQTT O TCFIP<br>abodaf<br>MUTOOOGO<br>xxxxxxx<br>gbast.allystar.com<br>r: 56789                                                                                                    | ×                                                             | Add<br>Port<br>User<br>Pass<br>Mour                                                                                                    | IP Do<br>ress:<br>t:<br>rnsme:<br>sword:<br>ntpoint:<br>sword:                                                                                                    | ard O MQTT () TCFIP<br>10.110.8.169<br>6001<br>user<br>password<br>BTOHO2<br>V                                     | X<br>Update    |
| O NTRIP<br>MATT Setting<br>USERNAME:<br>DEVID:<br>PASSWD:<br>GATEWAT_FOR<br>GATEWAT_FOR                                                                                                    | Board MUTT O TCFIP<br>abodef<br>HOTODOGO<br>XXXXXXX<br>gbast allyster.com<br>II: 56789                                                                                                    | ×                                                             | Add<br>Port<br>User<br>Part<br>Mour<br>Rect                                                                                                    | IP Do<br>ress:<br>t:<br>rnsme:<br>sword:<br>ntpoint:<br>vFreq(s):                                                                                                    | ard 0 MQTT () TCF12<br>10.110.8.169<br>6001<br>user<br>parsword<br>hTOD2 ~<br>All ~                                | ×<br>Update    |
| NTRIP<br>NUTI Setting<br>USERNAME:<br>DEVID:<br>PASSWD:<br>GATEWAY_DD<br>GATEWAY_DD                                                                                                    | Board  MUTT O TCFIP  abrdef [HOTODO30 [XXXXXX gbsst.allyster.com ] 56789                                                                                                    | ×                                                             | O MTRI<br>Addu<br>Port<br>User<br>Pass<br>Mour<br>Reco                                                                                                    | IP Do<br>ress:<br>t:<br>rname:<br>sword:<br>ntpoint:<br>wFreq(s):                                                                                                    | ard NNTT ® TCFIP<br>10.110.8.169<br>6001<br>user<br>password<br>RCR02 V<br>All V                                   | ×<br>Update    |
| NUTT Setting<br>USERNAME:<br>DEVID:<br>PASSWD:<br>GATEWAY_FOR<br>UXE & manual                                                                                                    | Board @ MQTT O TCFIP<br>abodsf<br>195700030<br>xxxxxxx<br>gbast.allyster.com<br>T: 56789                                                                                                    | ×                                                             | Add<br>Port<br>Usez<br>Pass<br>Mour<br>Reco                                                                                                    | IP OB0<br>ress:<br>t:<br>rword:<br>ntpoint:<br>vFreq(s):                                                                                                    | ard O MQTT ® TCFIP<br>10.110.8.169<br>6001<br>user<br>password<br>RIGI02 ~<br>All ~                                | ×<br>Update    |
| NTRIP<br>MUTT Setting<br>USERNAME:<br>DEVID:<br>PASSWD:<br>GATENAT_IP:<br>GATENAT_IP:<br>GATENAT_POR<br>GGAF=q:                                                                                                    | Board MUTT O TCEIP<br>abodef<br>HDT00030<br>xxxxxx<br>gbast.allystar.com<br>T: 56789<br>Location ~                                                                                                    | ×                                                             | O NTRI<br>Addu<br>Port<br>User<br>Pass<br>Mour<br>Reev                                                                                                    | IP OBo<br>ress:<br>t:<br>rneme:<br>nword:<br>ntpoint:<br>vFreq(s):                                                                                                    | ard O MQTT ® TCFIP<br>10. 110. 8. 169<br>6001<br>user<br>password<br>ECG02 V<br>All V                              | ×<br>Update    |
| NTRIP<br>USERNARE:<br>DEVID:<br>PASSND:<br>GATENAT_FO<br>GATENAT_FOR<br>Use a samual<br>GGAFreq:<br>Latinua:                                                                                                    | Board MUTT OTCFIP                                                                                                    | ×                                                             | O MTRI<br>Addu<br>Port<br>User<br>Pars<br>Mour<br>Recv                                                                                                    | IP DB0<br>ress:<br>t:<br>rname:<br>rword:<br>ntpoint:<br>vFreq(s):                                                                                                    | ard 0 MOIT () ICFIP<br>10.110.8.169<br>6001<br>user<br>password<br>HIGIG2 ~<br>All ~                               | X<br>Dydaxe    |
| NTRIP<br>NUTT Setting<br>USERNAR:<br>DEVID:<br>PASSWD:<br>GATEWAT_DP<br>GATEWAT_POR<br>USe a manual<br>GGAFWaq:<br>Latitude:                                                                                                    | Board  MUTT O TCFIP  abrdef  HOTODOGO  Execute gesst: allyster.com  Costion  Mone  30.0000000                                                                                                    | ×<br>7<br>*/*/*                                               | O MTRI<br>Addu<br>Port<br>User<br>Pass<br>Mour<br>Reco                                                                                                    | IP DB0<br>ress:<br>t:<br>rnsme:<br>sword:<br>ntpoint:<br>vPreq(s):                                                                                                    | ard O MQTT ® ICFIP<br>10.110.6.169<br>6001<br>user<br>parrord<br>HIGIO2 ~<br>All ~                                 | x<br>Tydate    |
| NTRIP<br>MATT Setting<br>USERNAME:<br>DEVID:<br>PASSWD:<br>GATEWAY_F0:<br>GATEWAY_F0:<br>GGAF*eq:<br>Latitude:<br>Langitude:                                                                                                    | Board   MUT O TCFIP    Board   MUTO030                                                                                                    | × 7                                                           | O MTRI<br>Adda<br>Port<br>User<br>Pass<br>Mour<br>Recv                                                                                                    | IF D Bo<br>ress:<br>t:<br>rnsme:<br>sword:<br>ntpoint:<br>vFreq(s):                                                                                                    | ard O MUTT ® TCFIP<br>10. 110. 8. 169<br>6001<br>user<br>password<br>ETCR02 V<br>All V                             | ×<br>Vydate    |
| NUTT Setting<br>USERNAME:<br>DEVID:<br>PASSWD:<br>GATEWAY_F0:<br>GATEWAY_F0:<br>Use & manual :<br>GGAFreq:<br>Latitude:<br>Longitude:<br>Altitude:                                                                                                    | Board         MUTT         TCFIP           ibT00030         INTERNAL           ibT00030         INTERNAL           ibStatilityster.com         Internal           istation         V           None         39.0000000           116.0000000         39.0000000                                                                                                    | <ul> <li>×</li> <li>7</li> <li>∞ "trla"</li> <li>8</li> </ul> | O MTRI<br>Addu<br>Port<br>User<br>Pars<br>Mour<br>Rect                                                                                                    | IF Description Be<br>ress:<br>t:<br>rname:<br>sword:<br>ntpoint:<br>wFreq(s):                                                                                                    | ard 0 MQTT ® TCF1?<br>10.110.8.169<br>6001<br>user<br>parrword<br>MODO2 ~<br>All ~                                 | ×              |
| NTRIP<br>NGTT Setting<br>USERNAME:<br>DEVID:<br>PASSND:<br>GATEWAT_FOR<br>GATEWAT_FOR<br>USe a manual :<br>GGAF*eq:<br>Latitude:<br>Longitude:<br>Longitude:<br>Long Surv                                                                                                    | Board  MUT O TCFIP  Abrdaf  HOTODOGO  Exaction  Kone  S9.0000000  116.0000000  39.0000000                                                                                                    | ×<br>7<br><sup>∞</sup> <sup>v</sup> /v <sup>a</sup> "<br>8    | O MTRI<br>Adda<br>Port<br>User<br>Pass<br>Mour<br>Recv                                                                                                    | IP Bo<br>ress:<br>t:<br>rrame:<br>rword:<br>ntpoint:<br>vFreq(s):                                                                                                    | ard O MQTT ® ICFIP<br>10.110.6.169<br>6001<br>user<br>patteord<br>HIGIO2 ~<br>All ~                                | ×<br>Dydate    |
| NTRIP<br>MUTT Setting<br>USERNAME:<br>DEVID:<br>PASSWD:<br>GATEWAT_FOR<br>GATEWAT_FOR<br>GATEWAT_FOR<br>GATEWAT.FOR<br>Issues:<br>Latitude:<br>Latitude:<br>Altitude:<br>Log Save                                                                                                    | Board                                                                                                    | ×<br>(7)<br>∞ "\v\s"<br>(8)                                   | O MTRI<br>Adda<br>Port<br>Usez<br>Pass<br>Mour<br>Recv                                                                                                    | IP Bo<br>ress:<br>t:<br>rrame:<br>sword:<br>ntpoint:<br>wFreq(s):                                                                                                    | ard O MUTT ® TCPIP<br>10.110.8.169<br>6001<br>uter<br>parsword<br>ETCM52 ~<br>All ~                                | ¥<br>Vpdate    |
| NTRIP<br>USERNARE:<br>DEVID:<br>PASSWD:<br>GATEWAY_FP:<br>GATEWAY_FP:<br>GATEWAY_FP:<br>Latitude:<br>Latitude:<br>Latitude:<br>Longitude:<br>Altitude:<br>Cog Save<br>Sate Save                                                                                                    | Board         MQTT         TCFIP           ibrdaf         INTO0030         INTO0030           INTO0030         INTO0030         INTO0030           gbast:         allystar.com         INTO           gbast:         allystar.com         INTO           Incetion         V         Interview           Mane         Interview         Interview           116.0000000         Interview         Interview                                                                                                    | ×<br>7<br>∞ "\r\n"<br>8                                       | O MTRI<br>Addu<br>Port<br>User<br>Para<br>Moux<br>Recv<br>□ Lo<br>User                                                                                                    | IF Bo<br>ress:<br>t:<br>rrame:<br>sword:<br>ntpoint:<br>vFreq(s):<br>vFreq(s):                                                                                                    | ard 0 MQTT ® TCF1P<br>10. 110. 8. 169<br>6001<br>user<br>password<br>ECG02 V<br>All V                              | ×<br>Update    |
| <ul> <li>NTRIP</li> <li>MATT Setting</li> <li>USERNAME:</li> <li>DEVID:</li> <li>PASSNO:</li> <li>GATENAT_FP:</li> <li>GATENAT_FOR</li> <li>Use a manual</li> <li>GGAFreq:</li> <li>Letitude:</li> <li>Letitude:</li> <li>Altitude:</li> <li>Altise:</li> <li>Log Save</li> <li>Data Save</li> <li>Data Save</li> <li>Data Save</li> </ul>                                                                                                    | Board         • MQTT         • TCFIF           istronce         istronce         istronce           istronce         istronce         istronce           istronce         istronce         istronce           istronce         istronce         istronce           istronce         istronce         istronce           istronce         istronce         istronce           istronce         istronce         istronce           istronce         istronce         istronce           istronce         istronce         istronce           istronce         istronce         istronce           istronce         istronce         istronce           istronce         istronce         istronce                                                                                                    | ×<br>7<br><sup>∞</sup> "tr\n"<br>8                            | → MTEI<br>Addu<br>Port<br>User<br>Pars<br>Mour<br>Rect                                                                                                    | IF Bo<br>ress:<br>t:<br>rneme:<br>rword:<br>ntpoint:<br>wFreq(s):<br>vFreq(s):<br>vg Save<br>ta Save<br>save<br>save<br>save<br>save                                                                                                    | ard 0 M0TT   T T T T T T T T T T T T T T T T T                                                                     | x<br>Ipdaxe    |
| NTRIP<br>MATT Setting<br>USERNAME:<br>DEVID:<br>PASSWD:<br>GATEWAY_F0:<br>GATEWAY_F0:<br>GATEWAY_F0:<br>GATEWAY_F0:<br>Latitude:<br>Latitude:<br>Latitude:<br>Latitude:<br>Latitude:<br>Data Sare<br>Mata Sare<br>Sare                                                                                                    | Board   MQTT O TCFIP                                                                                                    | ×<br>(7)<br>∑"\v\a*<br>(8)                                    | O MTRI<br>Add<br>Port<br>Usez<br>Pars<br>Mour<br>Recv<br>Da<br>Save                                                                                                    | IP Bo<br>ress:<br>t:<br>rneme:<br>zword:<br>ntpoint:<br>wFreq(s):<br>sg Save<br>sta Save<br>sta Save                                                                                                    | ard O MQTT ® TCFIP<br>10.110.6.169<br>6001<br>user<br>password<br>RCM02 ~<br>All ~                                 | ¥<br>Update    |
| <ul> <li>NTRIP</li> <li>MUTT Setting<br/>USEENAME:<br/>DEVID:<br/>PASSND:<br/>GATENAT_IP:<br/>GATENAT_IP:<br/>GATENAT_POR</li> <li>Use e menual<br/>GGAF=q;<br/>Latitude:<br/>Langitude:<br/>Altitude:<br/>Data Save</li> <li>Data Save</li> <li>Data Save</li> <li>Pata Save</li> <li>Pata: None</li> </ul>                                                                                                    | Board         MQTT         TCEIP           #brdaf         INTOO 30         INTOO 30           INTOO 30         INTOO 30         INTOO 30           #xxxxxx         Ideation         Into 30           #bast.allystar.com         Into 30         Into 30           Interview         Into 30         Into 30           Interview         Into 30         Into 30           Interview         Interview         Interview           Interview         Interview         Interview           Interview         Interview         Interview           Interview         Interview         Interview           Interview         Interview         Interview           Interview         Interview         Interview           Interview         Interview         Interview           Interview         Interview         Interview           Interview         Interview         Interview           Interview         Interview         Interview           Interview         Interview         Interview           Interview         Interview         Interview           Interview         Interview         Interview           Interview         Interview <t< td=""><td>× 7</td><td><ul> <li>MTRI</li> <li>Adda</li> <li>Port</li> <li>User</li> <li>Pass</li> <li>Mour</li> <li>Recv</li> <li>Da</li> <li>Da</li> <li>Da</li> <li>Sa</li> <li>Sa</li> <li>Sa</li> <li>Sa</li> <li>Sa</li> </ul></td><td>IF Bo<br/>ress:<br/>t:<br/>rname:<br/>sword:<br/>ntpoint:<br/>vFreq(s):<br/>vFreq(s):<br/>vs Save<br/>tts Save<br/>se File Save<br/>: [\]BaseCon:</td><td>ard O MOTT ® TCFIP<br/>10. 110. 8. 169<br/>6001<br/>user<br/>password<br/>ETGR02 V<br/>All V<br/>Etg. ini</td><td>y<br/>ypdate</td></t<>                                                                                                    | × 7                                                           | <ul> <li>MTRI</li> <li>Adda</li> <li>Port</li> <li>User</li> <li>Pass</li> <li>Mour</li> <li>Recv</li> <li>Da</li> <li>Da</li> <li>Da</li> <li>Sa</li> <li>Sa</li> <li>Sa</li> <li>Sa</li> <li>Sa</li> </ul> | IF Bo<br>ress:<br>t:<br>rname:<br>sword:<br>ntpoint:<br>vFreq(s):<br>vFreq(s):<br>vs Save<br>tts Save<br>se File Save<br>: [\]BaseCon:                                                                                                    | ard O MOTT ® TCFIP<br>10. 110. 8. 169<br>6001<br>user<br>password<br>ETGR02 V<br>All V<br>Etg. ini                 | y<br>ypdate    |
| NTRIP<br>MOTT Setting<br>USERNAME:<br>DEVID:<br>PASSWD:<br>GATEWAY_FP:<br>GATEWAY_FOR<br>Use & manual :<br>GGAFreq:<br>Lastitude:<br>Longitude:<br>Altitude:<br>Longitude:<br>Altitude:<br>Data Save<br>Save<br>Save<br>Save<br>Save                                                                                                    | Board         MQTT         TCFIP           ibrocoso         introcoso         introcoso           introcoso         introcoso         introcoso           introcoso         introcoso         introcoso           introcoso         introcoso         introcoso           introcoso         introcoso         introcoso           intervention         v         introcoso           intervention         introcoso         introcoso           intervention         v         introcoso           intervention         v         introcoso           intervention         v         introcoso           intervention         v         introcoso           intervention         v         introcoso           intervention         v         introcosoo           intervention         v         introcosoo           intervention         v         introcosooo           intervention         v         introcosooo           intervention         v         introcosooo           intervention         v         introcosooo           intervention         v         introcosooo           intervention         v         introcosooo                                                                                                    | × 7                                                           | <ul> <li>MTRI</li> <li>Adda</li> <li>Port</li> <li>User</li> <li>Para</li> <li>Mour</li> <li>Record</li> <li>Io</li> <li>Da</li> <li>Da</li> <li>Sare</li> <li>Path</li> </ul>                               | IF Bo<br>ress:<br>t:<br>rrame:<br>rword:<br>ntpoint:<br>wFreq(s):<br>vFreq(s):<br>seg Save<br>ata Save<br>seg File Save<br>seg File Save<br>seg File Save<br>Save                                                                                                    | ard 0 MQTT ® TCF12<br>10.110.8.169<br>6001<br>user<br>password<br>MCDG2 ~<br>All ~<br>tig ini<br>Update            | X<br>Update    |
| NTRIP<br>NATT Setting<br>USERNAME:<br>DEVID:<br>PASSWD:<br>GATEWAT_FOR<br>GATEWAT_FOR<br>GATEWAT_FOR<br>GATEWAT_FOR<br>GATEWAT_FOR<br>GATEWAT_FOR<br>CASEWAT<br>Latitude:<br>Latitude:<br>Latitude:<br>Latitude:<br>Latiser<br>Data Sere<br>Mass File Sev<br>Save<br>Path: [\USesC<br>Save                                                                                                    | Board  MQTT O TCFIP  Abrdaf  F0700030  xxxxxx  gbast.allystar.com T: 56789  location  Xone  39.0000000  116.0000000  116.0000000  116.0000000  re  re  onfig.ini  Update                                                                                                    | ×<br>7<br>√ "\r\n"<br>8<br>0pen                               | <ul> <li>MTRI</li> <li>Addr</li> <li>Port</li> <li>Usez</li> <li>Para</li> <li>Mour</li> <li>Recv</li> <li>Call</li> <li>Da</li> <li>Da</li> <li>Save</li> <li>Path.</li> </ul>                              | IP Bo<br>ress:<br>t:<br>rname:<br>zword:<br>ntpoint:<br>wFreq(s):<br>vFreq(s):<br>seg Save<br>sta Save<br>sta Save<br>sta Save<br>sta Save<br>sta Save                                                                                                    | ard O MQTT ® TCFIP<br>10.110.8.169<br>6001<br>user<br>password<br>RCM62 ~<br>All ~<br>Fig ini<br>Uydate            | Vpdate<br>Open |
| <ul> <li>NTRIF</li> <li>MUTT Setting<br/>USEENAME:<br/>DEVID:<br/>PASSND:<br/>GATENAT_FP:<br/>GATENAT_FP:<br/>GATENAT</li></ul> | Board  MQT  T  T  Board  MQT  T  T  Deate  Mone  Mone Mone | × 7 7 8 0pen                                                  | <ul> <li>MTRI</li> <li>Adda</li> <li>Port</li> <li>User</li> <li>Pass</li> <li>Mour</li> <li>Recv</li> <li>To be</li> <li>De</li> <li>Sere</li> <li>Path:</li> </ul>                                         | IF Bo<br>ress:<br>t:<br>rrame:<br>sword:<br>ntpoint:<br>vFreq(s):<br>vFreq(s) | ard O MQTT ® TCFIP<br>10.110.8.169<br>6001<br>user<br>password<br>ETCRO2 V<br>All V<br>fig ini<br>Ugdate<br>Cancel | y<br>ypdate    |

#### Figure 35 Set Base Form

To enter the base setting dialog, go to menu "Receiver" and select "Set Configuration".

- (1) Chose the Base source, NTRIP, Board, MQTT and TCPIP.
- (2) If (1) choose NTRIP, input NTRIP settings as address, port, username, password. Press update button to get mountpoint, or input manually. It can also input receive data frequency, and the unit is seconds, and "ALL" means receiver all.
- (3) If (1) choose NTRIP, input the location settings. Choose the GGA freq as no gga,1s, 10s,60s or 300s per times. If choose "Use a manual location", input the longitude, latitude, altitude, or use the rover position.
- (4) User can choose save file.

"Log Save" saves ASCII parse log to log file as rtcmLog\_ yyyyMMdd\_HHmmss.txt and baseLog\_yyyyMMdd\_HHmmss.txt.

"Data Save" saves all hex data from rover to log file as receiver data, send data to .cyno and .Gps log file.

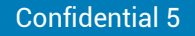

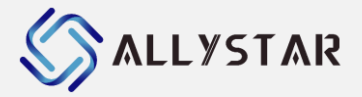

"Base file save" saves all hex data from base to log file as BaseData\_yyyyMMdd\_HHmmss.bin file.

- (5) If (1) choose Board, input the board com port and baud rate.
- (6) If (1) choose Board, input the longitude, latitude, altitude, or XYZ of the board position.
- (7) If (1) choose MQTT, input MQTT settings as user name, device ID, password, gateway Ip and gateway port.
- (8) If (1) choose MQTT, input the location settings. If choose "Use a manual location", input the longitude, latitude, altitude, or use the rover position.
- (9) If (1) choose TCPIP, input TCPIP settings as address, port, username, password.
- (10) Save the base configuration in the file selected.

## **5.3** Serial Configuration

To enter the serial setting dialog, go to menu "**Receiver**" and select "**Serial Configuration**". User can change the COM port as DRT, RTS, and read the status of COM port as DCD, DRT, DSR, RTS, and CTS as below.

| Set Serial       |       |        |
|------------------|-------|--------|
| COM: COM5        | ~     |        |
| DTR ↑            | DTR 4 | ↑↓ DTR |
| RTS †            | RTS ↓ | ↑↓ RTS |
| Status: Connecte | d     |        |
| DCD: False       | RI:   |        |
| DTR: True        | DSR:  | False  |
| RTS: False       | CTS:  | False  |

**Figure 36 Set Serial Form** 

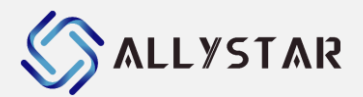

## **5.4** Update Configuration

| Down Set          |              | × |           |                   |
|-------------------|--------------|---|-----------|-------------------|
|                   |              |   |           |                   |
| DownBaud:         | 460800 ~     |   |           |                   |
| UserBaud:         |              |   |           |                   |
| BOOTPacketSize:   | 1K ~         |   |           |                   |
| Frequency         | 26M ~        |   |           |                   |
| SPIErase:         | Erase $\vee$ |   |           |                   |
| 0:                | 80000200     |   |           |                   |
| 🗌 Continue Test   | 1            |   |           |                   |
| 🗌 User To BOOT    |              |   |           |                   |
| 🗌 Exit after user | update       |   |           |                   |
|                   |              |   | SPIErase: | Erase             |
| OK                | Cancel       |   |           | Erase             |
|                   |              |   |           | No Erase<br>Patch |

**Figure 37 Update Configuration Form** 

To enter the update configuration dialog, go to menu "**Receiver**" and select "**Update Configuration**". User can change the UpdateBaud from 1200 to 921600, or user defined baud (It is only availability on com mode).

User can change the download packet size (It is only availability on HD BOOT mode) and frequency. User can set SPIErase mode, Erase, No Erase or Patch mode. It can check the mode automatically, and also support user specified.

It can do continue download test or "user to BOOT" test too.

The user download form will disappear when checking "Exit after user update".

## **5.5** Other Configuration

To enter the config setting dialog, go to menu "**Receiver**" and select "**Other Configuration**". User can select the fix mode 2D or 3D. And user can choose the fix time include initialization time or not in compare test.If user select "fixed" in CompareTestStart, it means the "Duration" is fixed, or it will start next compare test if the dut is fixed position.

User can set the maximum size of save file. It will save in the other file if size of the save file is exceeding the maximum size.

If playback offline file, it can set NMEA version 4.11 or others.

User can select save the send data to the log file or not if select "SendDataSave".

User can select save the interval time to the log file or not if select "IntervalTimeSave".

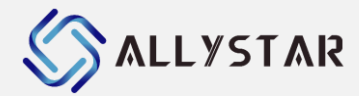

| Config Set        | ×                         |
|-------------------|---------------------------|
|                   |                           |
| Mode:             | 20 ~                      |
| TimeSet:          | No Initialization 🗸       |
| SaveFileSize(M):  | All ~                     |
| CompareTestStart: | Fixed ~                   |
| AeroPositon:      | 🔘 OldVersion 💿 NewVersion |
| FileNMEA:         | ● 4.11 ○ Others           |
| 🗌 SendDataSave    |                           |
| 🗌 IntervalTimeSav | re                        |
| OK                | Cancel                    |
|                   |                           |

Figure 38 Set Config Form

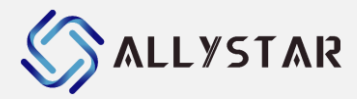

## 6 HOW TO

### 6.1 Raw data logging/replaying

Satrack allows recording and playing log files. After connected to COM port or USB device, user can choose to save immediate data from GNSS receiver through COM port or USB into log files by clicking icon named "**Save Log**" on the tool bar.

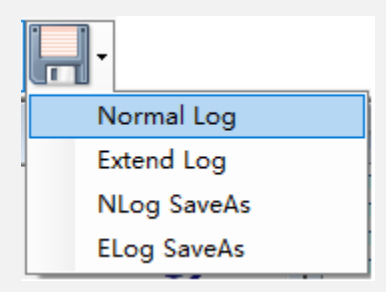

Figure 39 Save Log entries

#### **6.1.1** Raw data logging

- 1) Click the "Save Log" button to start raw data logging.
- 2) Choose the following options to set file format and file directory.
  - » "Normal log": save only NMEA messages. Directory of the saved normal log files is at My Documents\Satrack\logs. File name format: <Port name>\_<Date>\_<Log Start Time>.cyno.
  - » "Extend log": save all messages. Directory of the saved extend log files is at My Documents\Satrack\logs. File name format: <Port name>\_<Date>\_<Log Start Time>.GPS.
  - » "ELog SaveAs": save extend log to the address user selected.
- 3) Click the "Save Log" button again to finish raw data logging and save the log file.

#### **6.1.2** Raw data replaying

After finish raw data logging and save the log file to the desired file directory, user can click "**File**" in the menu bar to choose "**Open offline file**" to select the log file to replay it. To stop replaying the log file, click "**Delete offline file**".

## 6.2 Cold/Warm/Hot start

Select "**Restart**" from the tool bar, you can send a cold/warm/hot start to the receiver. After a cold/warm/hot start, you can check the result from the status bar.

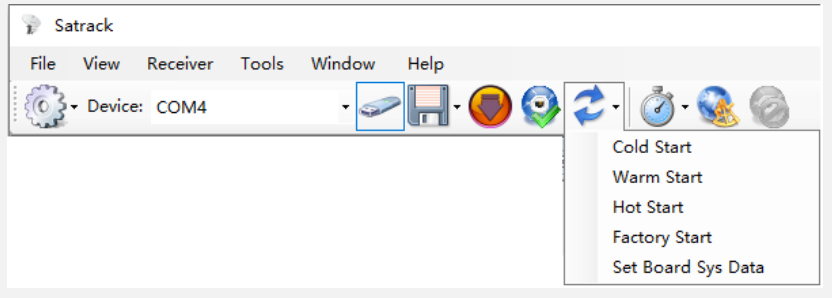

Figure 40 Cold/Warm/Hot start

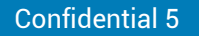

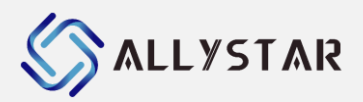

#### Table 8 Cold/Warm/Hot start description

| Function      | Description                                                                    |
|---------------|--------------------------------------------------------------------------------|
| Cold start    | Sends a cold start command to the receiver. All information is deleted from    |
| COIU STAIT    | the memory.                                                                    |
| Warm start    | Sends a warm start command to the receiver. Only the ephemeris is deleted      |
| Warm start    | from the memory.                                                               |
| Hot start     | Sends a hot start command to the receiver. No data is deleted in the receiver. |
| Factory Start | Sends a factory start command to the receiver. The receiver recover factory.   |

#### 6.3 A-GNSS online and offline

Satrack allows user to save the time, location and ephemeris information to the receiver, thus it provide A-GNSS for a cold or warm start online or offline. Click "**Restart**" from the tool bar to choose "**Set Board Sys Data**". You can get ephemeris information from online mode or offline mode. Ephemeris information from online mode is getting information from website

<u>http://agnss.hdbds.com</u>. Ephemeris information from offline mode is getting information from selfboard, or another board.

| x                                                                                                    |
|----------------------------------------------------------------------------------------------------|
| ✓ Time (UTC) and Location<br>03/08/2022 07:40:02 ↓ ✓ Use Syst 1 me                                                                                                    |
| - Time Acc ms Cancel                                                                                                    |
| Location COP V GetLocation                                                                                                    |
| - Latitude: x 2 39.963388 Degree(s, v                                                                                                    |
| - Longitude: E V 116.317170 Degree(s. V                                                                                                    |
| - Height: 97.90 Meter(s)                                                                                                    |
| - Pos. Acc: 0 m                                                                                                    |
| 🗹 Ephemeris                                                                                                    |
| ● Online ModealTim« ∨                                                                                                    |
| O Offline Mod 3/1124                                                                                                    |
| 🗹 GPS 🗹 BDS 🔽 GLO 🗌 GAL 🗌 QZS                                                                                                    |
| ● Online Mode                                                                                                    |
| StartMode:  ColdStart O WarmStart O None                                                                                                    |
| AF1         0x09         0x08         0x32         0x45         0x01         0x01         0x4F         0x4F         0x04         0x7A         0x73         0x78         0x78         0x74         0x79         0x28         0x14         0x11         0x11         0x14         0x15         0x14         0x15         0x14         0x27         0x50         0x46         0x14         0x15         0x15         0x16         0x14         0x27         0x50         0x46         0x14         0x15         0x16         0x14         0x27         0x50         0x46         0x14         0x26         0x14         0x26         0x14         0x26         0x14         0x26         0x14         0x26         0x14         0x26         0x14         0x26         0x14         0x26         0x14         0x26         0x14         0x26         0x14         0x26         0x27         0x36         0x16         0x14         0x26         0x14         0x26         0x14         0x26         0x14         0x26         0x14         0x26         0x14         0x26         0x14         0x26         0x14         0x26         0x15         0x14         0x26         0x15         0x26         0x15         0x26         0x15 <t< td=""></t<> |
| xF1 0xD9 0x0B 0x32 0x45 0x01 0x00 0x0B 0xB1 0xF1 0x0C 0xA1 0x01 0xED 0x4F 0x(           x0D 0xA1 0x36 0xB0 0x10           0x51 0x52 0xA3 0x8F 0x6A 0x38 0x50 0x46 0x69 0x                                                                                                    |
| xF1         0xD9         0x02         0x44         0x01         0x10         0xD1         0x7B         0x0D         0xA1         0x04         0x02         0x81         0x(           x0D         0xA1         0x90         0x0F         0xB9         0x58         0x14         0x7D         0x55         0x46         0x61         0x                                                                                                    |
| xF1 0xD9 0x0B 0x32 0x45 0x01 0x01 0x15 0xBB 0xC9 0x0D 0xA1 0x4F 0x03 0x6F 0x(<br>x0D 0xA1 0x6A 0x16 0x84 0x06 0xB7 0x51 0x01 0xD5 0xF0 0x37 0x50 0x46 0xE0 0x(                                                                                                    |
| XFI UNDS UNUS UN3Z UN45 UNUI UNUI UNIA UNC6 ON4B ONOE ONAI ONCD ONI7 ONSA ON<br>NOD ONAI ONOF ONO3 ONOC ONO3 ON83 ONDF ONOC ONAA ON21 ON37 ON50 ON46 ONA7 ON                                                                                                    |
| «¥1 UxU⊍ UxU£ Ux32 Ux41 0x00 0x01 0x20 0x88 0x0C 0x0D 0xA1 0x6F 0x8D 0x18 0x(<br>«F1 0xD9 0x08 0x33 0xCC 0x01 0x00 0x01 0x83 0xE1 0xE8 0xCA 0xE9 0x1C 0x49 0x( ❤                                                                                                    |
| · · · · · · · · · · · · · · · · · · ·                                                                                                    |
| 8 TTEE 1262 ms (Trial: 2 Avg: 1269 m                                                                                                    |
| 8 TTFF: 1263 ms (Trial: 2, Avg: 1268 m                                                                                                    |

#### Figure 41 A-GNSS online and offline

- (1) Send time to assistant position. Or use system time or user set time.
- (2) Send location to the assistant position, including latitude, longitude, height and position accuracy. User can get the parameters from board using "GetLocation".
- (3) Send ephemeris information to the assistant position. User can choose to get ephemeris
  information online or offline mode. Online mode support realtime data and estimated data of
  one day to seven days. The ephemeris information can support various system options as GPS,
  BDS, GLONASS, Galileo and QZSS.

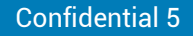

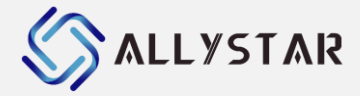

- (4) Send almanac information to the assistant position. User can choose to get almanac information online or offline mode.
- (5) The cold start mode, warm start mode or none start mode.
- (6) The ephemeris information. If the "**Ephemeris**" is checked, then press F1, you can get the ephemeris information.
- (7) Press "OK", it will do one time "EPHS Start" test.
- (8) -The result will display in the lower right corner of the main page.

#### **6.4** Compare testing

If there are multiple receivers connected, Satrack allows user to make comparison of those receivers at the same time. Just click "**Comparison Testing**" from the tool bar to choose the desired test item: Cold start, Warm start, Hot start, Reset, Factory reset and Ephs start (A-GNSS). It will display the times and the average, the success rate and so on.

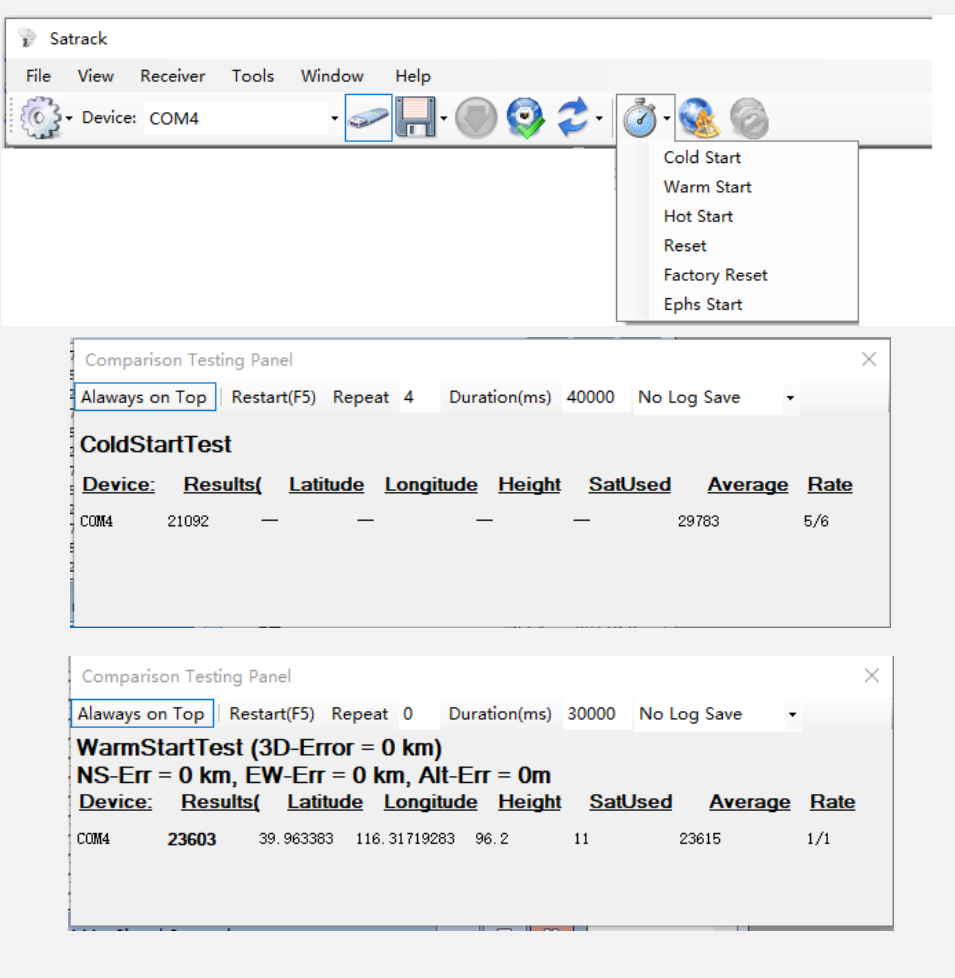

| Comparison Testing Panel |                                                                              |           |            |                           |         |             |       |        | >       | ×     |  |
|--------------------------|------------------------------------------------------------------------------|-----------|------------|---------------------------|---------|-------------|-------|--------|---------|-------|--|
| A                        | laways or                                                                    | n Top   R | estart(F5) | Repeat                    | 0 D     | uration(ms) | 30000 | No Log | Save 🔸  |       |  |
|                          | HotStartTest (3D-Error = 0 km)<br>NS-Err = 0 km, EW-Err = 0 km, Alt-Err = 0m |           |            |                           |         |             |       |        |         |       |  |
| C                        | <u>JEVICE.</u><br>JM4                                                        | 500       | 39. 96336  | 111000 <u>C</u><br>1116.3 | 1715516 | 111         | 9     | 585    | Average | 11/11 |  |

| Comparis                                                                                                    | on Testing | g Panel     |         |         |             |       |        |      |      | × |
|----------------------------------------------------------------------------------------------------|------------|-------------|---------|---------|-------------|-------|--------|------|------|---|
| Alaways o                                                                                                    | n Top   F  | Restart(F5) | Repeat  | 0 D     | uration(ms) | 30000 | No Log | Save | -    |   |
| EphsStartTest (3D-Error = 0 km)<br>NS-Err = 0 km, EW-Err = 0 km, Alt-Err = 0m<br><u>Device: Results( Latitude Longitude Height SatUsed Average Rate</u> |            |             |         |         |             |       |        | te   |      |   |
| COM4                                                                                                    | 1586       | 39.96340    | 0 116.3 | 1716316 | 96.9        | 20    | 144    | 9    | 11/1 | 1 |
|                                                                                                    |            |             |         |         |             |       |        |      |      |   |

Figure 42 Compare testing

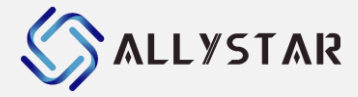

## 7 GOOGLE EARTH SERVER

This section gives an overview of the Google Earth server support in Satrack. The Google Earth server can continuously send positioning data in a specific format to the Google Earth application. By hosting such a server in Satrack we are able to visualize positioning data in real time.

## 7.1 Real time tracking with Google Earth

- 1) In order to use real time tracking with Google Earth, please make sure Google earth is installed on the computer.
- 2) Establish the communication between Satrack and the receiver.
- 3) Select "Real-time Google Earth Link" from the tool bar to direct to Google Earth.
- 4) Only some limit latest nodes are showed, if it is needed to investigate a long chain of nodes, please log the raw messages from device and use Save KML dialog to convert raw data to KML/KMZ files in order to view them in Google Earth after tracking finishes.

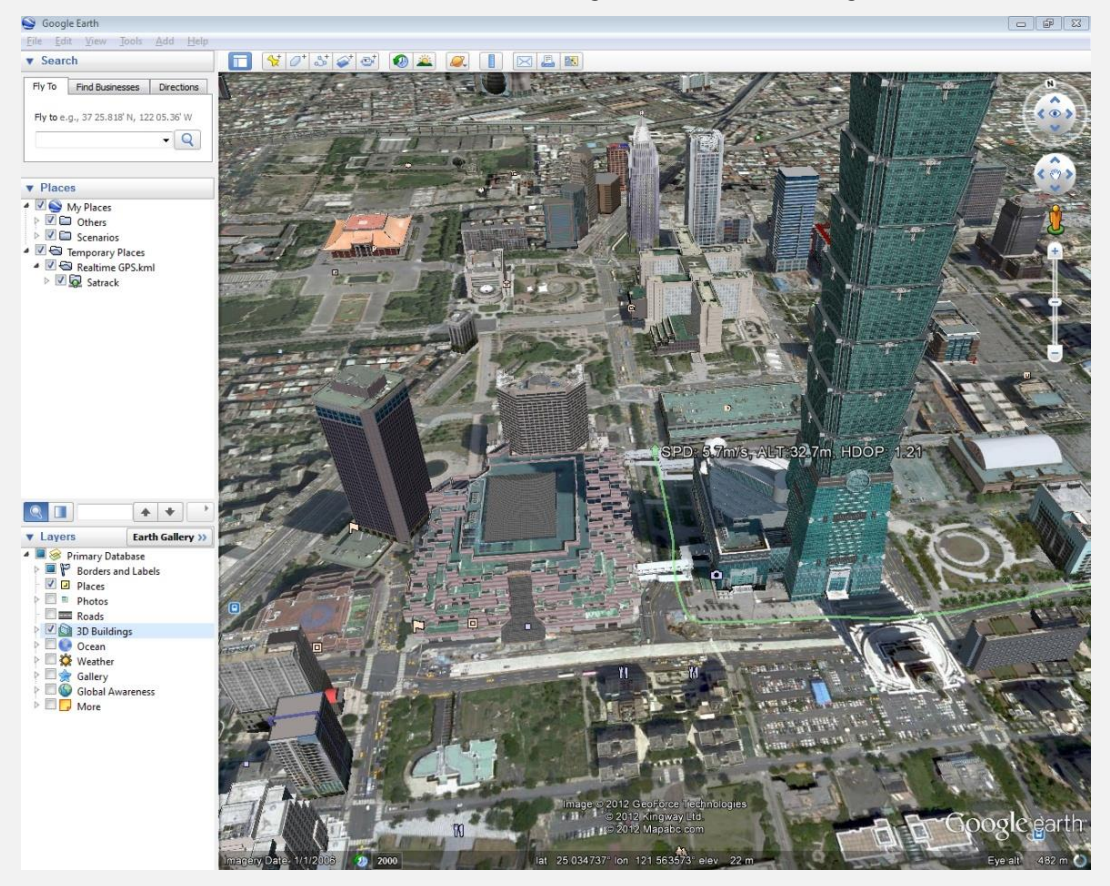

Figure 43 Google Earth

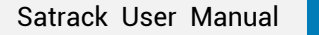

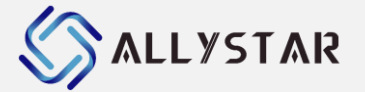

#### 7.1.1 Real time tracking setting

After real time tracking is enabled, the option for real time tracking will be available. To enter the setting dialog, go to menu "**File**" and select "**Real Time Kml Settings**".

| Real-time Kml Option        |            |
|-----------------------------|------------|
| Follow Device: COM3<br>View | • 1        |
| 📝 Auto Update View 2        | View       |
| View Range (m) 1000 3       | 5          |
| view Direction. A 4         | 90         |
| Path                        |            |
| Maximum node: 500 6         | )          |
| 7 3-Dimensional () Horizon  | ital       |
| 8 Project path shadow onto  | the ground |
| 9 Extrude path              |            |
| Path Width: 3 🚔 🚺           |            |
| Path Opacity: 70 🚔 🕷 🚺      |            |
|                             | Exit       |
|                             |            |

#### Figure 44 Real time Kml option

- (1) Choose the GNSS device to follow when adjusting view.
- (2) Auto update view to the latest position of following device.
- (3) The distance of the view point from the last position fix node.
- (4) Select fixed view direction or relative angle with heading direction.
- (5) View angle relative to sea level. 90 degrees means perpendicular.
- (6) Maximum latest node to store and display.
- (7) Track orientation.
- (8) Project path shadow onto the ground. (Only applicable in 3D mode.)
- (9) Extrude path onto the ground. (Only applicable in 3D mode.)
- (10) Width of the path.
- (11) Opacity of the path.

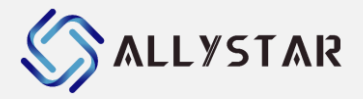

## 7.2 Convert raw data to KML/HTML files

After logging the raw messages from the receiver, Satrack allows user to convert raw data to KML/HTML files. And then user can view them in Google Earth.

- 1) Go to menu "File" and select "Save Map".
- 2) Choose "**Input**" to browse for the desired output folder with raw data messages. The file list is read from folder under user profile, My Documents\Satrack\logs.
- 3) Click "Browse..." to set the file directory where the saved files should be stored.
- 4) There are some options for KML file settings. Set advanced options if needed (e.g. line color, alpha, time constrain, indicator).
- 5) Choose the files, and then click "**Save(Google)**" to start converting the files. When finishes the KML files converting, user can view the file in Google earth.
- \* For details of viewing the converted files by using Google Earth, please refer to Google Earth User Guide:

| log                                                            | Exit      |
|----------------------------------------------------------------|-----------|
| File Name Start Time (Loc End Time (Local Color 🔨              |           |
| 8140_2022-03-28_19.12.27. cyno 28/03/2022 19:1 28/03/2022 19:1 | e(Google) |
| 22/12/2017 14:3 22/12/2017 15:1                                | Refresh   |
| COM3_2017-12-22_14.30.29_LOG 22/12/2017 14:3 22/12/2017 15:1   |           |
| COMM3_2018-07-09_15.Type1.GPS 09/07/2018 15:4 09/07/2018 15:4  | lect All  |
| COM3_2018-07-10_22.05.20_typ Can not find Can not find         | ut Folder |
| COM3_2018-11-02_13.24.Type1 02/11/2018 13:2 02/11/2018 13:2    | at Torder |
| COM3_M8P_2018-04-26_13.58.09 26/04/2018 13:5 26/04/2018 14:2   | ave Nmea  |
| COM3_N4.1_GP_GL. cyno 10/10/2018 14:2 10/10/2018 14:2          |           |
| COM3_KTK. cyno 03/01/2018 10:1 03/01/2018 10:1                 |           |
| CUM3_sensor.GPS Can not find Can not find                      |           |
| Um31_2018=07=20_14.51.43_ag 20/07/2018 14:5 20/07/2018 14:5    |           |
| Output E:\Code\Satrack\client_30_OverSeas\Release\kml. Browse  |           |
| Options(KML): Hide. 2 RTCM Dpen file(s) on Complete            | )         |
| Appearance                                                     |           |
| Alpha 192 4 use KMZ Enable 5                                   |           |
| Show the place mark 6                                          |           |
| Indicate if height change exceed meters (7) 01/01/2023 23:50   |           |
|                                                                |           |
|                                                                |           |

#### http://www.google.com/earth/learn/

#### Figure 45 Save as Map file

- (1) Click to change the track color in the output file.
- (2) Show or hide advanced options.
- (3) Indicate whether to open the saved files automatically when saving completes. It is highly recommend installing Google Earth for opening the converted files.
- (4) Set the alpha of the path viewing under Google Earth.
- (5) Set to extract a period of time from the input files to be converted.
- (6) If checked, there will always have a node code beside the node icon.
- (7) If checked, the icon of a node will be in green color if the statement holds.
- (8) If checked, the icon of a node will be in red color to indicate 2D position fix.

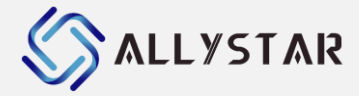

## 8 FIRMWARE UPDATE

#### 8.1 Preparation

To update firmware please ensure the following steps have been done before proceed:

- You have prepared a write version of the firmware file.
- Ensure you need to update firmware.
- Make sure your receiver can enter BOOT mode.

#### **8.2** Firmware updating

#### **8.2.1** Updating in User normal mode

- 1) Connect to the target receiver through COM ports or USB ports.
- 2) Select "User Firmware Update" from the tool bar.

| File           | View | Device | Window | Help            |      |
|----------------|------|--------|--------|-----------------|------|
| - Device: COM2 |      |        |        | . 🗢 🔉 🔲 . 🔟 💿 💿 | . 10 |

#### Figure 46 User firmware update

- 3) A file choosing dialog will be shown.
- 4) Find the file to send and press "Open" to start sending the file and finish firmware updating.

#### **8.2.2** Updating in BootROM command mode

- 1) Connect to the target receiver through COM ports or USB ports.
- User needs to use the PRTRG and PRRSTX buttons on the EVK board. Press the PRTRG button first, and then press PRRSTX button. After that, release the PRRSTX first, and then release the PRTRG button.

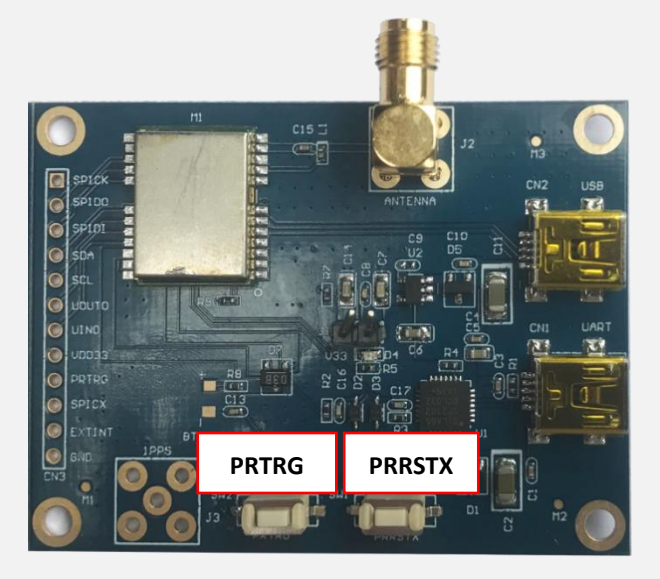

Figure 47 Board hardware

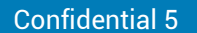

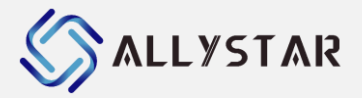

- Disconnect the receiver first by clicking "DisConnect" from the tool bar and then reconnect the receiver again by clicking "Connect" from the tool bar. The receiver will enter the BootROM command mode.
- 4) Select "Boot Firmware Update" from the tool bar.

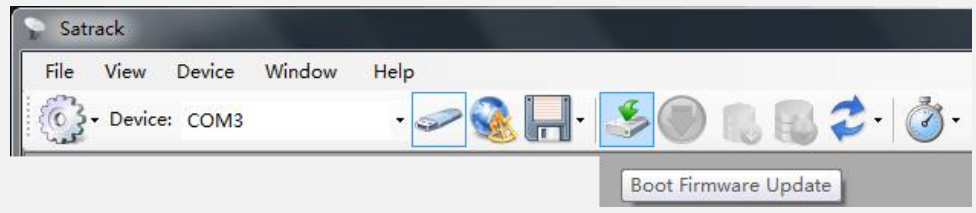

Figure 48 Boot firmware update

- 5) A file choosing dialog will be shown.
- 6) Find the file to send and press "**Open**".
- 7) Press "**Send**" to start sending the file and click "**Close**" to close the updating window after firmware updating finishes.
- 8) After firmware updating completed, press **PRRSTX** button on the EVK board to restart the receiver.

#### **8.3** Firmware updating caution

DO NOT interrupt file transfer, keep program running and make sure all cables are well connected when file is transmitting.

## 9 RELATED DOCUMENTS

- [1] HD80XX Series Datasheet
- [2] Cynosure Receiver Protocol

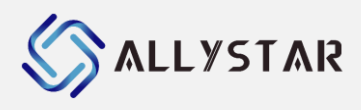

## **10 REVISION HISTORY**

| Revision | Date       | Author       | Status/Comments                                 |
|----------|------------|--------------|-------------------------------------------------|
| v1.00    | 2009-08-10 | Thompson Lau | First Draft                                     |
| V1.01    | 2011-03-30 | Gary Hau     | Updated screenshots                             |
| V1.02    | 2011-04-20 | Paul Lam     | restructure document hierarchy                  |
| V1.03    | 2011-04-29 | Paul Lam     | Added master firmware update                    |
| V1.04    | 2011-05-04 | Paul Lam     | Set NMEA message rate                           |
| V1.05    | 2011-05-17 | Paul Lam     | Update screenshot and include position map.     |
| V1.06    | 2011-06-23 | Paul Lam     | Typo correction                                 |
| V1.07    | 2011-06-30 | Paul Lam     | Real time Tracking part changed. Corrected some |
|          |            |              | typing errors in Save Kml files.                |
| V1.08    | 2011-07-11 | Paul Lam     | SaveKML update                                  |
| V1.09    | 2012-05-05 | Paul Lam     | Update                                          |
| V1.10    | 2013-08-29 | Mingo Tsai   | Updated Contents                                |
| V1.11    | 2014-05-20 | Yunzhi Li    | Updated                                         |
| V1.12    | 2015-04-02 | LiminWang    | Updated Contents                                |
| V1.14    | 2015-04-02 | LiminWang    | Updated Contents                                |
| V1.15    | 2015-08-21 | LiminWang    | Updated Contents                                |
| V1.16    | 2015-11-12 | LiminWang    | Updated Contents                                |
| V1.17    | 2016-03-22 | LiminWang    | Updated Contents                                |
| V1.18    | 2017-06-21 | LiminWang    | Updated Contents                                |
| V1.19    | 2017-08-03 | Daisy yin    | Change to ALLYSTAR word format                  |
| V1.20    | 2017-09-03 | LiminWang    | SW updated                                      |
| V1.21    | 2017-09-15 | LiminWang    | SW updated                                      |
| V1.22    | 2017-10-03 | LiminWang    | SW updated                                      |
| V1.23    | 2017-10-15 | LiminWang    | SW updated                                      |
| V1.24    | 2017-11-03 | LiminWang    | SW updated                                      |
| V1.25    | 2017-11-15 | LiminWang    | SW updated                                      |
| V1.26    | 2017-12-12 | Daisy yin    | File content updated, and add DR mode           |
|          |            |              | descriptions.                                   |
| V1.29    | 2019-04-03 | LiminWang    | SW updated                                      |
| V1.29.1  | 2020-06-10 | Vita Wu      | Updates table of content                        |
| V1.29.2  | 2021-02-24 | LiminWang    | SW updated                                      |
| V1.29.3  | 2022-08-03 | LiminWang    | Software updated                                |
| V1.29.4  | 2022-12-12 | LiminWang    | Software updated                                |
| V3.00.1  | 2023-06-01 | LiminWang    | Software updated                                |

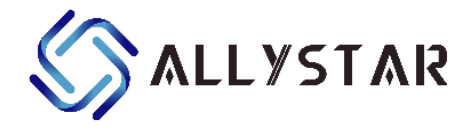

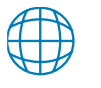

<u>www.allystar.com</u>

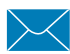

info.gnss@allystar.com

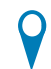

## Headquarters

Allystar Technology (Shenzhen) Co., Ltd. Address: 201-2, 2F, Tower F, Xinghe World, No.1, Yabao Road, LongGang District, Shenzhen City, Guangdong Province, China.

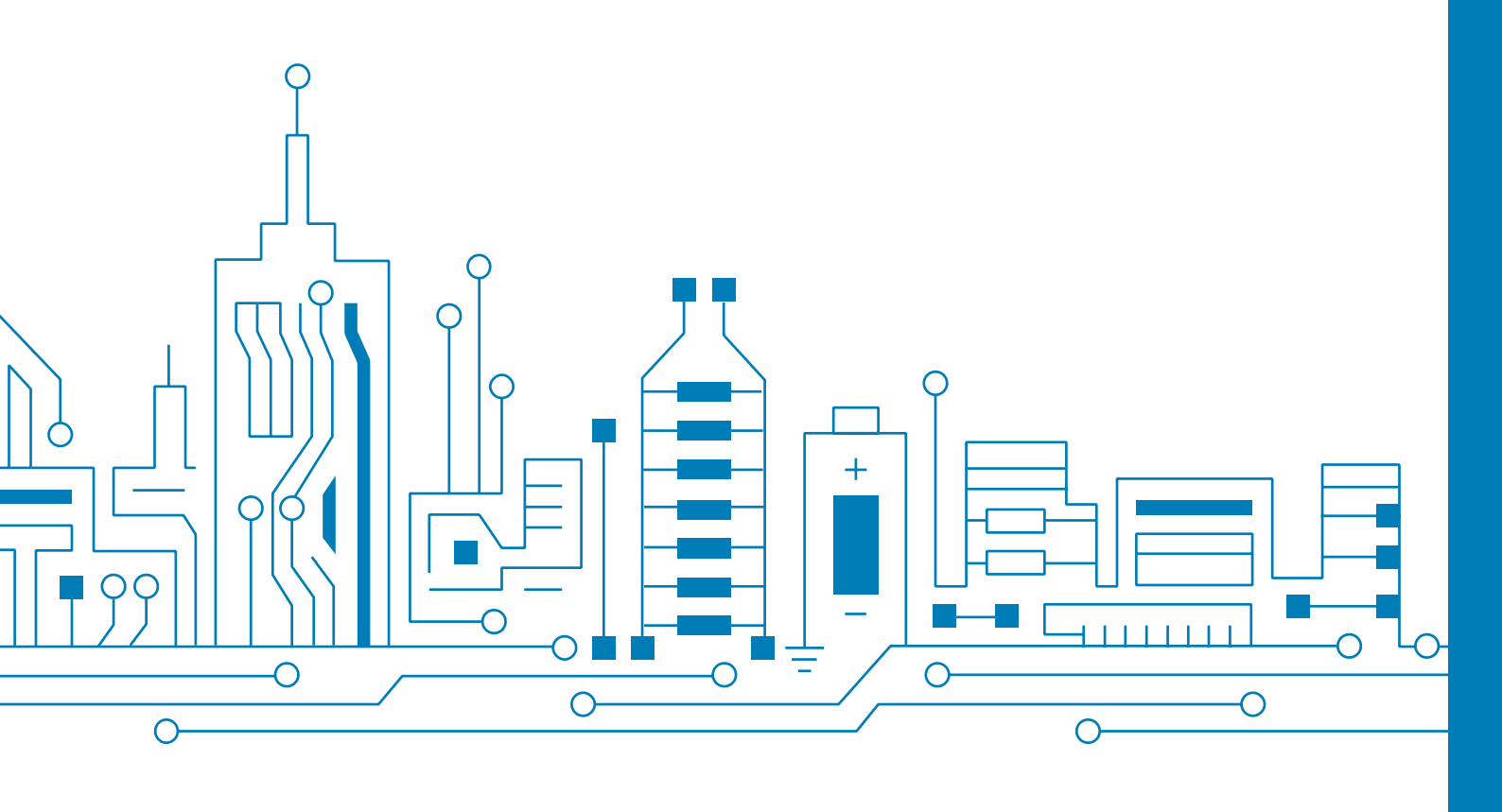